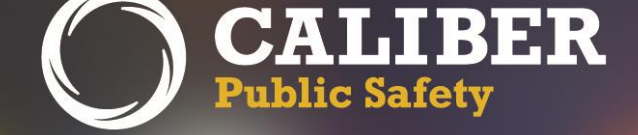

# InterAct RMS

Product Release Bulletin Version 10.24.0

June 7, 2016

2429 Military Road, Suite 300 | Niagara Falls | NY | 14304

Phone: 716.297.8005 | Fax: 716.297.4499 | www.caliberpublicsafety.com

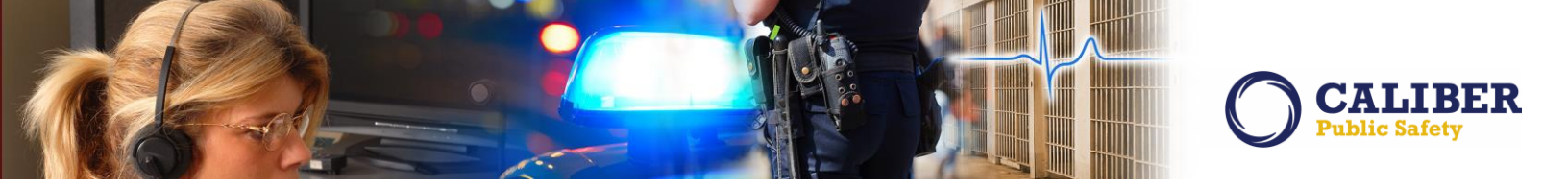

# **REVISION HISTORY**

| Revised By                                       | <b>Revision Date</b> | Version | Notes                    |
|--------------------------------------------------|----------------------|---------|--------------------------|
| L. Grovatt<br>T. Collins<br>D. McMillan<br>A. Ng | 06/03/2016           | 1.0     | Original Draft Document. |
| T. Collins                                       | 06/06/2016           | 1.1     | Minor changes and edits. |

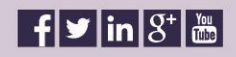

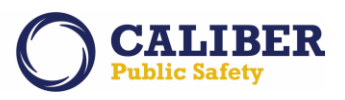

# TABLE OF CONTENTS

| Revision History | /                                                                     | 1  |
|------------------|-----------------------------------------------------------------------|----|
| Table of Conten  | its                                                                   | 2  |
| Introduction     |                                                                       | 4  |
| Release Milesto  | nes                                                                   | 5  |
| New Features &   | Enhancements                                                          | 6  |
| Administrativ    | e Enhancements                                                        | 6  |
| IA-53544:        | ODL -Agency Vehicles - Allow Sorting Based On Column Headings         | 6  |
| Incident Enha    | ancementS                                                             | 7  |
| IA-54451:        | Incident Add Officer - Enhance Usability For Duplicate Entry          | 7  |
| Case Manage      | ment Enhancement                                                      | 9  |
| IA-53058:        | Associating Field Contact To Case                                     | 9  |
| Warrant Enha     | ancements                                                             | 11 |
| IA-56824:        | Copy / Duplicate Warrant                                              | 11 |
| IA-56128:        | Associate Warrants With Incidents And Calls For Service               | 13 |
| Officer Daily L  | Log Enhancements                                                      | 17 |
| IA-57584:        | Allow Reporting For Entire Organization                               | 17 |
| IA-57585:        | Add Equipment Information                                             | 17 |
| IA-57586:        | Create Additional Export Options                                      | 17 |
| Evidence Enha    | ancements                                                             | 20 |
| IA-53464:        | Enhancement To Managing Evidence For All Agencies In Organization     | 20 |
| IA-31725:        | Default To Last 'Checked-In' Location                                 | 21 |
| IA-57364:        | Default Last 'Checked-In' When Navigating From Home Page Notification | 22 |
| IA-54467:        | Create Mass Change Ownership                                          | 22 |
| IA-37294:        | Evidence Label - New Formatting Options                               | 26 |
| Vehicle Tow /    | 'Impound Enhancements                                                 | 27 |
| IA-32611:        | Associate Vehicle Tow/Impound to Incidents                            | 27 |
| Notifications    | Enhancement                                                           |    |
| IA-53222:        | Include Offenses in Notification Description                          |    |

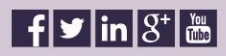

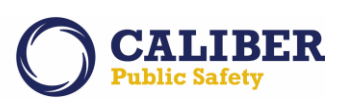

| APPENDIX: 10.24.0 Detailed JIRA Listing                | 34 |
|--------------------------------------------------------|----|
| -                                                      |    |
| Table A: Release Enhancements and product defect fixes | 34 |
|                                                        | 27 |
| For Additional Information                             | 37 |
|                                                        |    |

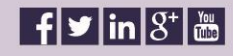

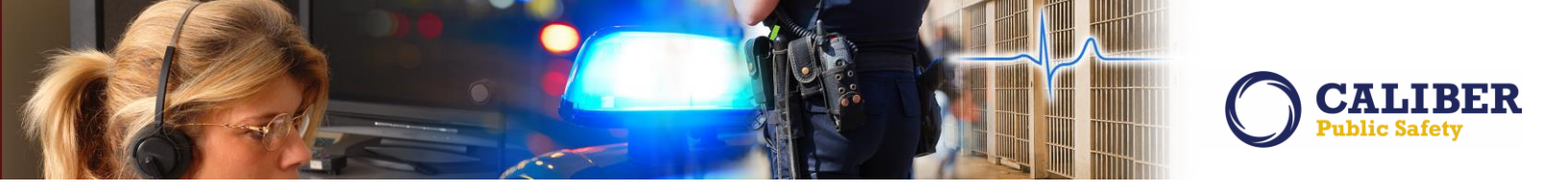

# INTRODUCTION

This document provides an overview of the software changes being delivered in the 10.24.0 release of the InterAct RMS product. This document is intended to provide information to assist in release preparation activities including:

- Internal staff training
- Customer release training
- Customer release notes
- Release announcement and promotion
- Online help and eLearning updates
- Updates to web site product information and product collateral

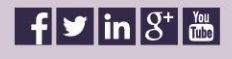

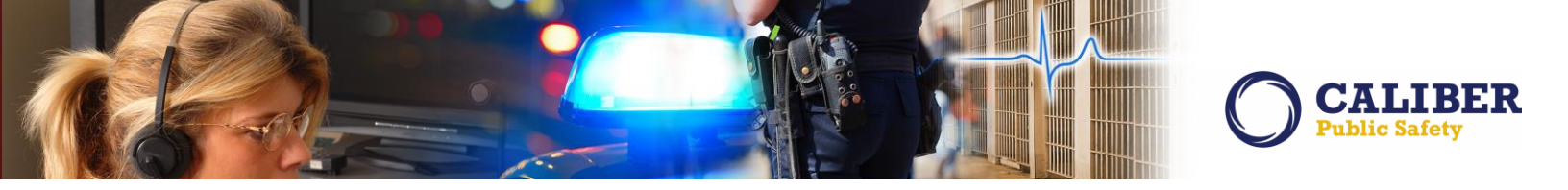

# **RELEASE MILESTONES**

The following table contains the high level release milestones.

| Start Date | End Date | Milestone                                |
|------------|----------|------------------------------------------|
| Apr-4      | Apr-4    | 10.24.0 Code Split                       |
| May-17     | May-17   | 10.24.0 Feature Code Lock                |
| May-16     | May-16   | Domain Updates Complete                  |
| May-17     | May-24   | 10.24.0 Cycle 1 Testing / Fixes Complete |
| May-23     | May-27   | 10.24.0 Reporting Domain Impact Analysis |
| May-24     | May-31   | 10.24.0 Cycle 2 Testing / Fixes Complete |
| May-24     | May-24   | 10.24.0 RTO                              |
| May-24     | May-31   | 10.24.0 Cycle 3 Testing Complete         |
| Jun-2      | Jun-2    | 10.24.0 Final Build                      |
| Jun-7      | Jun-7    | 10.24.0 Release Installs                 |

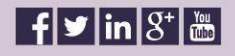

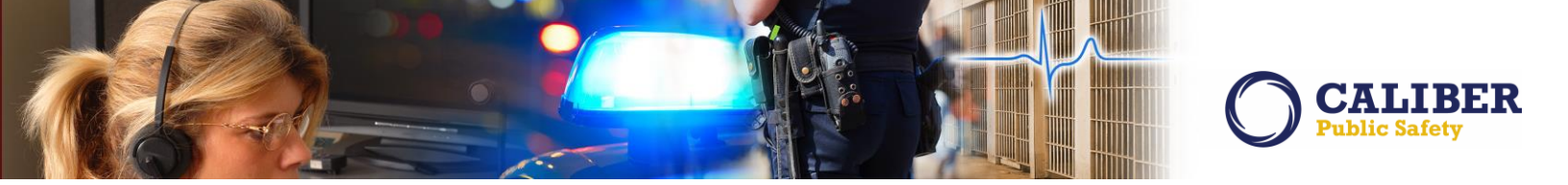

# **NEW FEATURES & ENHANCEMENTS**

The following are the new features and enhancements included in the release of InterAct RMS version 10.24.0.

#### **ADMINISTRATIVE ENHANCEMENTS**

#### IA-53544: ODL -Agency Vehicles - Allow Sorting Based On Column Headings

The Officer Daily Log Administration page has been enhanced to allow sorting and filtering via the column headings for the Agency Vehicles table and the Equipment table.

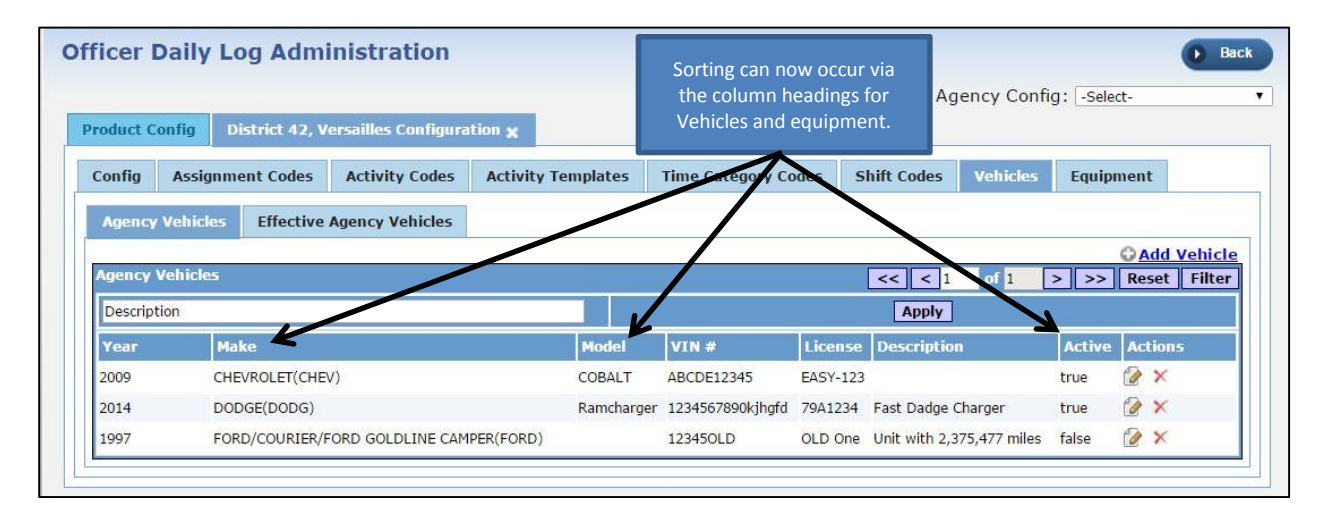

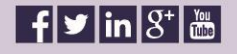

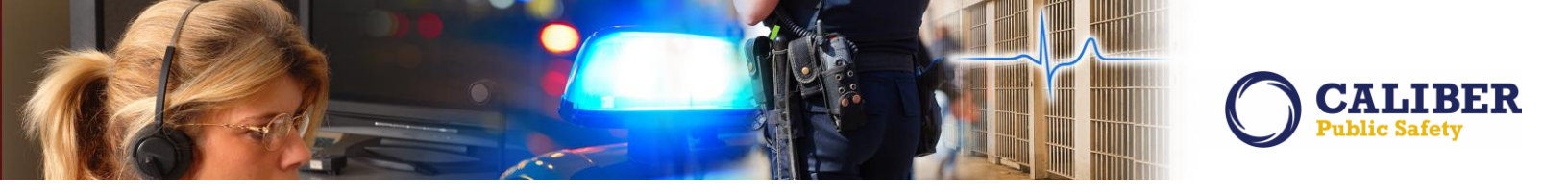

#### **INCIDENT ENHANCEMENTS**

#### IA-54451: Incident Add Officer - Enhance Usability For Duplicate Entry

**Previously**, when adding Officers to an Incident Report, the Select Officer window was configured differently than other Search Persons screens, creating confusion for officers, particularly in a multi-agency client. This has led to duplicate entries being put in the Officers table.

In 10.24, we have enhanced the Select Officer screen to prevent duplicate officers being added. The locations of the 'Use Historical Data' and 'Show Other Agency Officers' checkboxes have been moved to closer to the search box. Also, the 'Add New Officer' link was renamed to 'Add non-Agency Officer'. This will better indicate it is for the non-Agency officers' creation only.

| Rer                                                                  | ort Times & 1                                                                                                    | Type(s) Re                                                                              | port Location                                                                                    | Officer(s)                                                                                                    |                                            | Agency Name: D                                                                                  | istrict 16, Peru - G |
|----------------------------------------------------------------------|----------------------------------------------------------------------------------------------------|-----------------------------------------------------------------------------------------|--------------------------------------------------------------------------------------------------|----------------------------------------------------------------------------------------------------|--------------------------------------------|-------------------------------------------------------------------------------------------------|----------------------|
| You n                                                                | nav specify any                                                                                                    | additional officers                                                                     | and/or employees invo                                                                            | olved in this incident.                                                                                                    |                                            | Report#: 2                                                                                      | 016-0226 Supp#:      |
| Office                                                               | ers: (1)                                                                                                    |                                                                                         |                                                                                                  |                                                                                                    |                                            |                                                                                                 | Add Office           |
| L                                                                    | ast Name                                                                                                    | First Name                                                                              | ID#                                                                                              | Title Agency                                                                                                    | с                                          | Incident Role                                                                                   | Actions              |
| Allen                                                                | Bi                                                                                                    | renda (Cid Super)                                                                       | 20 CID S                                                                                         | Supervisor District 42 V                                                                                                    |                                            | Reporting                                                                                       | 😥 🕜 🗙                |
| Empl                                                                 | oyees:                                                                                                    |                                                                                         |                                                                                                  | In an incident, the 'A                                                                                                    | dd Officer'                                |                                                                                                 | Add Employe          |
|                                                                      |                                                                                                    |                                                                                         |                                                                                                  | page has been en                                                                                                    | nanced.                                    |                                                                                                 |                      |
|                                                                      |                                                                                                    |                                                                                         |                                                                                                  |                                                                                                    |                                            |                                                                                                 |                      |
|                                                                      | These checkbe                                                                                                    | oxes have been                                                                          |                                                                                                  |                                                                                                    | Renamed to 'Ad<br>Office                   | d Non-Agency<br>er'.                                                                            |                      |
| leo                                                                  | These checkbo<br>moved under                                                                                                    | oxes have been<br>the search box.                                                       |                                                                                                  |                                                                                                    | Renamed to 'Ad<br>Office                   | d Non-Agency<br>er'.                                                                            |                      |
| leo                                                                  | These checkbo<br>moved under                                                                                                    | oxes have been<br>the search box.                                                       |                                                                                                  | Show All Add Non-Age                                                                                                    | Renamed to 'Ad<br>Office                   | d Non-Agency<br>er'.<br>Cancel                                                                  | Select               |
| lec                                                                  | These checkbo<br>moved under                                                                                                    | oxes have been<br>the search box.                                                       |                                                                                                  | Show All Add Non-Age                                                                                                    | ncy Officer                                | d Non-Agency<br>er'.                                                                            | Select               |
| lec                                                                  | These checkbo<br>moved under<br>ct offfice                                                                                                    | oxes have been<br>the search box.                                                       | Search By                                                                                        | Show All Add Non-Age                                                                                                    | Renamed to 'Ad<br>Office                   | d Non-Agency<br>er'.<br>Cancel                                                                  | Select<br>Reset      |
| lec                                                                  | These checkbo<br>moved under<br>ct Office<br>rch: Enter sea                                                                                                    | arch tex                                                                                | Search By                                                                                        | Show All Add Non-Aqe                                                                                                    | ency Officer                               | <ul> <li>Cancel</li> <li>Search</li> </ul>                                                      | Select<br>Reset      |
|                                                                      | These checkbo<br>moved under<br>ct Office<br>rch: Enter sea<br>Jse Historical I<br>Date                                                                                                    | oxes have been<br>the search box.<br>arch tex<br>Data Show O                            | Search By Ther Agency Officers                                                                   | Show All Add Non-Age                                                                                                    | Renamed to 'Ad<br>Office<br>ency Officer   | d Non-Agency<br>er'.<br>Cancel<br>Search<br>Title                                               | Select Reset Active  |
|                                                                      | These checkbo<br>moved under<br>ct Office<br>rch: Enter sea<br>Jse Historical I<br>Date<br>2016-06-03                                                                                                    | oxes have been<br>the search box.<br>T<br>arch tex<br>Data Show O<br>Last Name<br>Arnez | Search By T<br>ther Agency Officers<br>First Nam<br>Julio (osuper)                               | Show All Add Non-Age                                                                                                    | Badge #                                    | d Non-Agency<br>er'.<br>Cancel Search<br>Title<br>Officer Supervisor                            | Select<br>Reset      |
|                                                                      | These checkbo<br>moved under<br>ct Offfice<br>rch: Enter sea<br>Jse Historical I<br>Date<br>2016-06-03<br>2016-06-03                                                                                                    | arch tex<br>Data Show O<br>Last Name<br>Buffett                                         | Search By T<br>ther Agency Officers<br>First Nam<br>Julio (osuper)<br>Jimmy                      | Show All Add Non-Age<br>S<br>S<br>P Agency Name<br>District 16, Peru - GA<br>District 16, Peru - GA                                                             | Badge #                                    | Cancel Search                                                                                   | Select<br>Reset      |
|                                                                      | These checkbo<br>moved under<br>ct Office<br>rch: Enter sea<br>Jse Historical I<br>Date<br>2016-06-03<br>2016-06-03<br>2016-06-03                                                                                                    | oxes have been<br>the search box.                                                       | Search By T<br>ther Agency Officers<br>Dulio (osuper)<br>Jimmy<br>Brian                          | Show All Add Non-Aqe<br>S<br>S<br>Agency Name<br>District 16, Peru - GA<br>District 16, Peru - GA<br>District 16, Peru - GA                                     | Badge #<br>71<br>702<br>702Super           | d Non-Agency<br>er'.<br>Cancel<br>Search<br>Title<br>Officer Supervisor<br>Patrol<br>Supervisor | Select<br>Reset      |
| Sea<br>C<br>C<br>C<br>C<br>C<br>C<br>C<br>C<br>C<br>C<br>C<br>C<br>C | These checkbo<br>moved under<br>the figure of the figure of the | oxes have been<br>the search box.                                                       | Search By T<br>ther Agency Officers<br>First Nam<br>Julio (osuper)<br>Jimmy<br>Brian<br>Employee | Show All Add Non-Age<br>Add Non-Age<br>S<br>Agency Name<br>District 16, Peru - GA<br>District 16, Peru - GA<br>District 16, Peru - GA<br>District 16, Peru - GA | Badge #<br>71<br>702<br>702Super<br>123456 | Cancel Search                                                                                   | Select<br>Reset      |

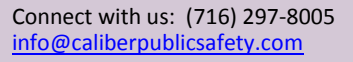

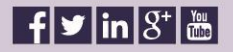

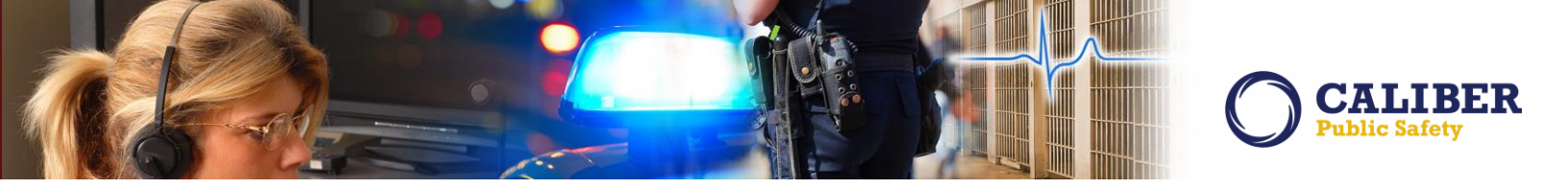

In addition, when the 'Add Non-Agency Officer' link is selected, the 'Add Officer' page has been updated to check for duplicates when adding for an incident report. When adding a new officer from an incident report, a check will be performed to see if officer data matches by the following criteria:

- Internal ID (Badge #). Or
- Last name, first name, middle name.

If the middle name is included and no results are found, it will relax the search to match just on middle initials. If no results are found there, it will remove the middle name altogether and do a search on just the first name and last name. While this can get false positives, it could help when a system officer has no middle name but the user entering the officer may know the middle name and it is not found in the system.

All searches are case insensitive.

If any matches are found, the column just to the left of 'actions' will indicate how that person was matched.

|                              |                                                                                                    |                                 |                                       |              | e                                | If a suspected duplicate is<br>entered, it will pop-up and |         |
|------------------------------|----------------------------------------------------------------------------------------------------|---------------------------------|---------------------------------------|--------------|----------------------------------|------------------------------------------------------------|---------|
| icer Infor                   | mation                                                                                                    |                                 | 1 Rec                                 | unod Fields  |                                  | notify the user.                                           |         |
| *First Nam                   | e: Johnny                                                                                                    |                                 | Rey                                   | an contendo  | *Agency Code                     | : Districy 16, Peru - GA 🔹                                 |         |
| Middle Nam                   | e:                                                                                                    |                                 |                                       |              | Badge Number                     | : 104                                                      |         |
| •Last Nam                    | e: Field                                                                                                    |                                 |                                       |              |                                  |                                                            |         |
| Suffi                        | x:                                                                                                    |                                 |                                       |              | CAD Employee I                   | 6                                                          |         |
| Detential                    | Duplicates                                                                                                    |                                 |                                       |              | 1712-1 (no. 122)                 |                                                            | ×       |
| Potentia                     | 100 Page 100 Page 100 Page 100 Page 100 Page 100 Page 100 Page 100 Page 100 Page 100 Page 100 Page 100 Page 100 |                                 |                                       | and see if o | ne matches the officer           | r record you are trying to enter.                          |         |
| Some pot                     | ential matches<br>First Name                                                                                    | were found. Plea<br>Middle Name | ase review them<br>Last Name          | Badge #      | Agency                           | Matched On                                                 | Actions |
| Some pot<br>Title<br>Officer | ential matches<br>First Name<br>ohnny                                                                           | were found. Plea<br>Middle Name | ase review then<br>Last Name<br>Field | Badge #      | Agency<br>District 16, Peru - GA | Matched On<br>Badge #First Name,Last Name                  | Actions |

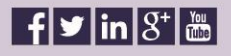

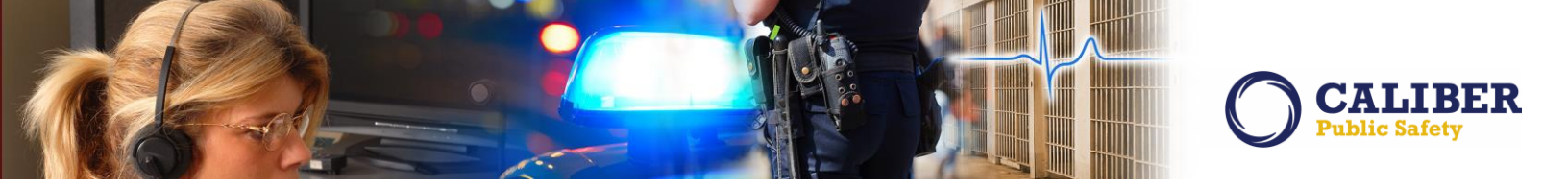

#### **CASE MANAGEMENT ENHANCEMENT**

#### IA-53058: Associating Field Contact To Case

Field Contacts that are associated to a case are now searchable via the 'Case Search and Review' screen.

| Case Search an                    | d Review                                                                    |                                                 |                                                               |                                             |                                                |                                                                                        |                    |
|-----------------------------------|-----------------------------------------------------------------------------|-------------------------------------------------|---------------------------------------------------------------|---------------------------------------------|------------------------------------------------|----------------------------------------------------------------------------------------|--------------------|
| Search Cases                      |                                                                             |                                                 |                                                               |                                             |                                                |                                                                                        |                    |
| Agency:                           | Indiana State Police                                                        |                                                 | •                                                             |                                             |                                                |                                                                                        |                    |
| LEA Case# :                       |                                                                             | Assignment Status:                              | -Select-                                                      | T                                           | Case Status                                    | -Select-                                                                               | •                  |
| Assigned Date From:               | to                                                                          | 10                                              |                                                               |                                             |                                                |                                                                                        |                    |
| Next Review Date:                 | to                                                                          |                                                 |                                                               |                                             |                                                | From the Case Search and Review                                                        |                    |
| Creation Date From:               | to                                                                          |                                                 |                                                               |                                             |                                                | screen, users can search for Field<br>Contacts associated to a case.                   |                    |
| Additional Search (               | Criteria: - Select -                                                        | •                                               |                                                               |                                             |                                                |                                                                                        |                    |
|                                   | - Select -<br>Name<br>Case Activity                                         | Back                                            | Rese                                                          |                                             | Search                                         |                                                                                        |                    |
|                                   | Officer<br>Incident Reports                                                 |                                                 |                                                               |                                             |                                                |                                                                                        |                    |
| The contributing agency retains s | Field Contacts<br>ole ownershi Address<br>Offense<br>Custom Fields<br>Combo | © 2009-2<br>information it<br>hout first verifi | 016 InterAct@. A<br>contributes to the<br>ying the current st | ll Rights Res<br>Online RMS<br>atus of info | erved.<br>5 including but i<br>rmation with th | not limited to, the accuracy of the information. Receiving a<br>e contributing agency. | agencies will take |

Only users with the View/Edit access to the associated case are allowed to view or edit the Field Contact once it is associated to a case. When a Field Contact is going to be associated to a case, a warning is displayed reminding the user they will stop other users from seeing the field contact information. This way if the field contact does NOT HAVE to be added to the case, and the user knows or suspects the field contact might contain information other might need to see, the user will be reminded that they are locking other users out.

| Field Cont     | act                                               |                                                                               |                                                                                          | Refine Sear         | ch 🕟 New Search                                                                                  |
|----------------|---------------------------------------------------|-------------------------------------------------------------------------------|------------------------------------------------------------------------------------------|---------------------|--------------------------------------------------------------------------------------------------|
| Search Resul   | Add Field Contact                                 | New warning messa                                                             | ge to users.                                                                             |                     |                                                                                                  |
| Contact Id     | Contact Type                                      | Agency                                                                        | Summary                                                                                  | Contact Date        | Actions                                                                                          |
| 40             | Other                                             | District 52, Indianapolis                                                     |                                                                                          | 02/07/2012          |                                                                                                  |
| 41             | Other                                             | District 21, Toll Road - SC                                                   |                                                                                          | 02/07/2012          |                                                                                                  |
| 42             | Other                                             | District 16, Peru - GA                                                        | Destruction of Injured Animals                                                           | 02/07/2012          | 52                                                                                               |
| 43<br>44       | Other Other                                       | Mess                                                                          | age from InterAct                                                                        |                     | 8 10 m                                                                                           |
| 45<br>46<br>47 | Suspicious<br>Suspicious<br>Use of For            | ng to User:<br>sociating the Field Contact to<br>with access to the Case will | o a Case, you will be limiting access to a<br>be able to view or edit the Field Contact. | Field Contact, Only | で<br>2<br>2<br>3<br>2<br>3<br>2<br>3<br>3<br>3<br>3<br>3<br>3<br>3<br>3<br>3<br>3<br>3<br>3<br>3 |
| 48             | Use of For                                        |                                                                               | Yes No                                                                                   |                     | \$ 🐼                                                                                             |
| 49             | Use of For                                        |                                                                               |                                                                                          |                     | S 😥                                                                                              |
| 50             | Use of Force                                      | District 16, Peru - GA                                                        | Use of Force contact                                                                     | 02/12/2012          | 0 😥                                                                                              |
| 51             | Use of Force                                      | District 16, Peru - GA                                                        | Use of force                                                                             | 02/12/2012          | S 10                                                                                             |
| 52             | Firearms Discharge                                | District 16, Peru - GA                                                        | Firearms Discharge Summary                                                               | 02/12/2012          | S 😥                                                                                              |
| 53             | Destruction of Injured Animal<br>/ Anhydrous Tank | District 16, Peru - GA                                                        | Summary of Field Contact                                                                 | 02/12/2012          | <del>රි</del> 😺                                                                                  |

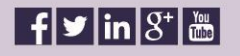

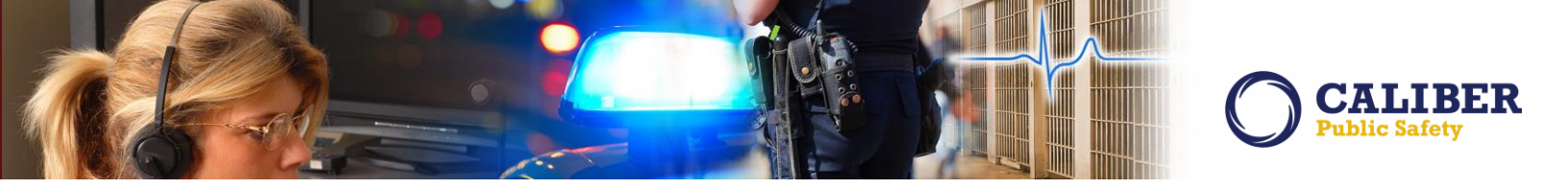

Additionally, when a field contact is added to a case, a user without access to the case can still see the existence of the field contact, but no detail. That way the user will know it's there and, if needed, they could contact someone who has access to the case. This feature is similar to the incident report security.

| Field Contact     |                                                        | Clicking                                                                                                    | ; the View icon brings up<br>the screen below.                                                             | Refine Sear                                                    | ch 💽 New Search                          |
|-------------------|--------------------------------------------------------|----------------------------------------------------------------------------------------------------|----------------------------------------------------------------------------------------------------|----------------------------------------------------------------|------------------------------------------|
| Search Resu       | Add Field Contact                                      |                                                                                                    |                                                                                                    | <u> </u>                                                       |                                          |
| Contact Id        | Contact Type                                           | Agency                                                                                                    | Summary                                                                                                    | Contact Date                                                   | Actions                                  |
| 51                | Use of Force                                           | District 16, Peru - GA                                                                                                    | Use of force                                                                                               | 02/12/2012                                                     |                                          |
| ccess             | details.                                               |                                                                                                    |                                                                                                    |                                                                | Go Be                                    |
|                   |                                                        |                                                                                                    |                                                                                                    |                                                                |                                          |
| You do not l      | have access to view Field<br>an no longer be viewed ex | Contact ID 51. This Field Contac<br>cept through the case. Please c                                                                                                    | t has been associated to a case bel<br>ontact users from the listed agency                                 | onging to the below listed ag<br>to find out more about this F | ency. The Field Contac<br>Tield Contact. |
| You do not i<br>C | have access to view Field<br>an no longer be viewed ex | Contact ID 51. This Field Contac<br>cept through the case. Please c<br>Agency: District 16, Peru - G<br>Address: 1451 N. Eel River Ce                                    | t has been associated to a case bel<br>contact users from the listed agency<br>A<br>metery Rd, #200 Peru   | onging to the below listed ag<br>to find out more about this F | ency. The Field Contac<br>ield Contact.  |
| You do not l<br>C | have access to view Field<br>an no longer be viewed ex | Contact ID 51. This Field Contac<br>cept through the case. Please c<br>Agency: District 16, Peru - G<br>Address: 1451 N. Eel River Ce<br>IN 46970<br>Phone: 765-473-6666 | ct has been associated to a case bel<br>contact users from the listed agency<br>A<br>emetery Rd, #200 Peru | onging to the below listed ag<br>to find out more about this F | ency. The Field Contac<br>ield Contact.  |

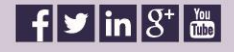

#### WARRANT ENHANCEMENTS

#### IA-56824: Copy / Duplicate Warrant

A new enhancement included in this release is the ability duplicate a warrant. Often times multiple people are involved in the same situation where a warrant for the same charge is needed for each person. Currently, RMS users must create the entire warrant over and over again for each person. Likewise, situations arise where a single person is being brought up on multiple charges and a warrant for each charge for the same person is needed. Again, RMS users must recreate the entire warrant for the same person for each charge over and over.

In this release, the RMS user need only create the warrant one time and then duplicate that warrant for a list of people for the same charge or for the same person and add a new charge.

A new permission exists for Warrant – Duplicate A Warrant. Users with a role that is granted the new permission will see a "duplicate" button on the Edit Warrant screen.

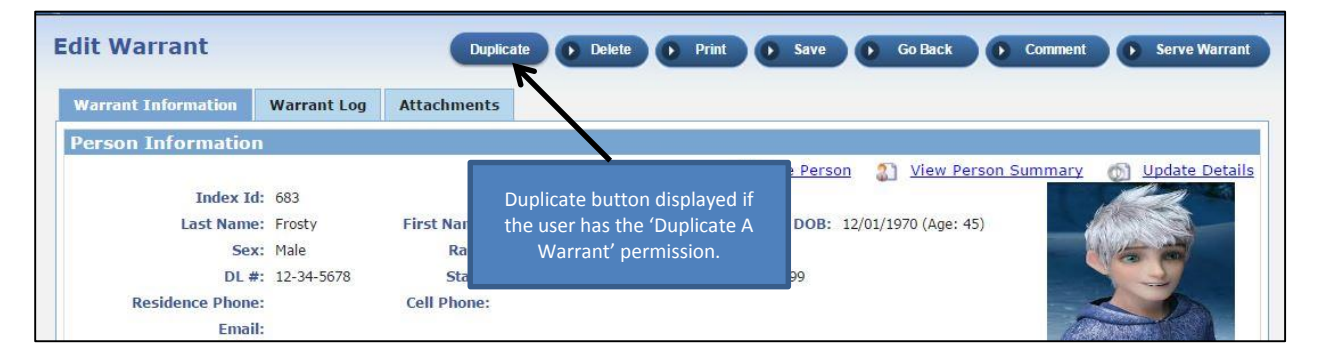

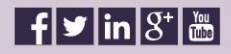

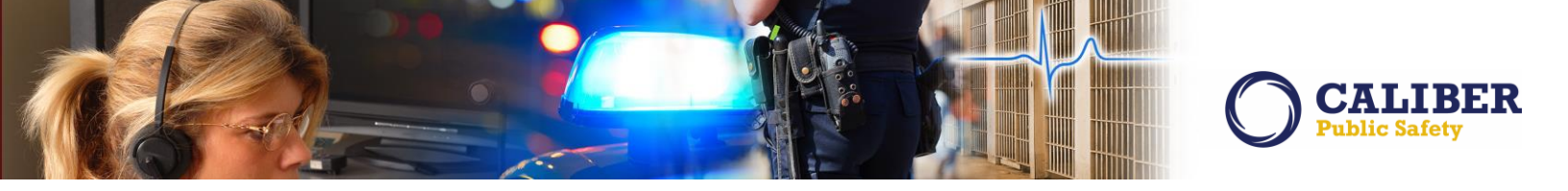

Selecting the Duplicate button displays the new Duplicate Warrant screen. On this screen the user may choose to duplicate the warrant for the original person or select one to many new people. Next the user chooses which items on the original warrant are to be copied to the new warrants: charges, officers, reference numbers, service addresses, associated incidents, associated calls for service, and attachments. If the original warrant does not have data for an item, that item is not presented to the user on the duplicate screen.

|                                                                                                    |                                                                                           | Go Bao                                   |
|----------------------------------------------------------------------------------------------------|-------------------------------------------------------------------------------------------|------------------------------------------|
| Person                                                                                                    |                                                                                           |                                          |
| Varrant Will Be Duplicated For the Follow                                                                                                  | ving People:                                                                              |                                          |
| Person                                                                                                    |                                                                                           | Actions                                  |
| <b>Name:</b> Jack Allen Frosty Sex: Male                                                                                                   | Race: White DOB: 12/01/1970 (Age:45)                                                      | ×                                        |
| addition to the core warrant data inlea                                                                                                    | se select from the list below what you would like to import                               | Add now people or add                    |
| <ul> <li>Charges (1)</li> </ul>                                                                                                    |                                                                                           | Add new people of add                    |
| <ul> <li>Charges (1)</li> <li>Officers (1)</li> </ul>                                                                                      | Choose items to duplicate                                                                 | the person from the                      |
| <ul> <li>Charges (1)</li> <li>Officers (1)</li> <li>Reference Numbers (1)</li> </ul>                                                       | Choose items to duplicate.<br>Choice is listed only if                                    | the person from the<br>original warrant. |
| <ul> <li>Charges (1)</li> <li>Officers (1)</li> <li>Reference Numbers (1)</li> <li>Service Addresses (1)</li> </ul>                        | Choose items to duplicate.<br>Choice is listed only if<br>present on original             | the person from the<br>original warrant. |
| <ul> <li>Charges (1)</li> <li>Officers (1)</li> <li>Reference Numbers (1)</li> <li>Service Addresses (1)</li> <li>Incidents (1)</li> </ul> | Choose items to duplicate.<br>Choice is listed only if<br>present on original<br>warrant. | the person from the<br>original warrant. |
| Charges (1)<br>Officers (1)<br>Reference Numbers (1)<br>Service Addresses (1)<br>Incidents (1)<br>Calls For Service (1)                    | Choose items to duplicate.<br>Choice is listed only if<br>present on original<br>warrant. | the person from the<br>original warrant. |

Upon selecting the duplicate button, RMS creates a new warrant for each person identified on the duplicate warrant screen and copies all of the data from the original warrant along with the items selected by the user.

RMS displays a results screen listing all new warrants created. The user may further edit each new warrant created by selecting the edit icon.

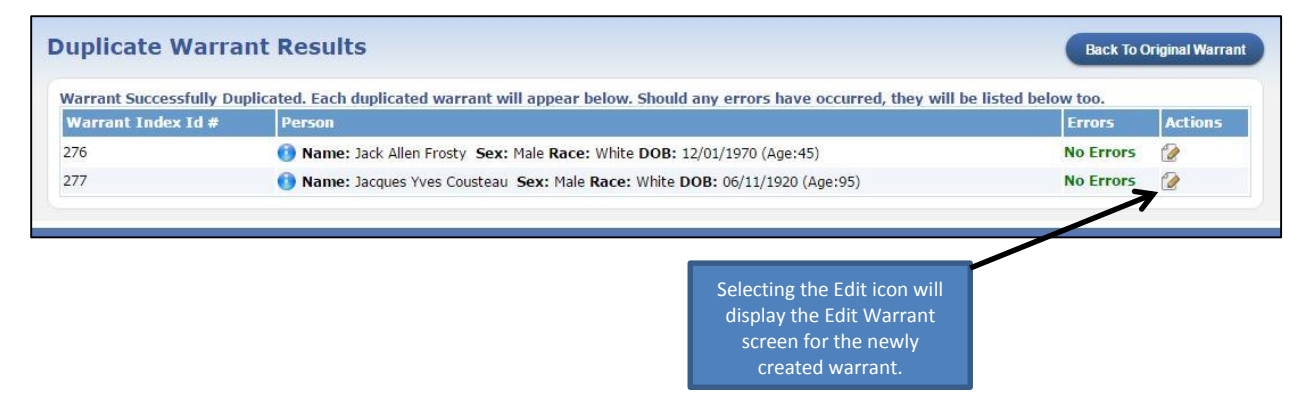

A log entry is added to the original warrant as well as the newly created warrants for the duplication.

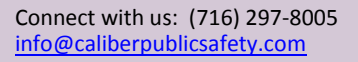

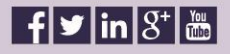

# IA-56128, 57129, 57130: Associate Warrants With Incidents And Calls For Service

A new enhancement included in this release is the ability associate a warrant with an Incident and/or a Calls For Service.

#### Warrant Screen Changes

The View Warrant and Edit Warrant screens include new grids displaying associated incidents and associated Calls For Service. If Incidents or Calls For Service modules are not being used by the Agency, the grid will not be displayed on the warrant screens. The user may select the incident report number or the dispatch id to view the incident or calls for service record itself.

From the Edit Warrant screen the user may select the 'Add Incident' link to search for and select an existing Incident to associate to the warrant. If the selected Incident has associated Calls For Service, the user is presented with a list of those Calls For Service and may choose whether or not to also associate the Calls For Service to the warrant. The user may select the 'Add Calls For Service' link to search for and select an existing Calls For Service to associate to the warrant. If the selected Calls For Service has associated Incidents, the user is presented with a list of those Incidents and may choose whether or not to also associate to also associate the Incidents to the warrant. By selecting the delete icon, the association is removed from the warrant.

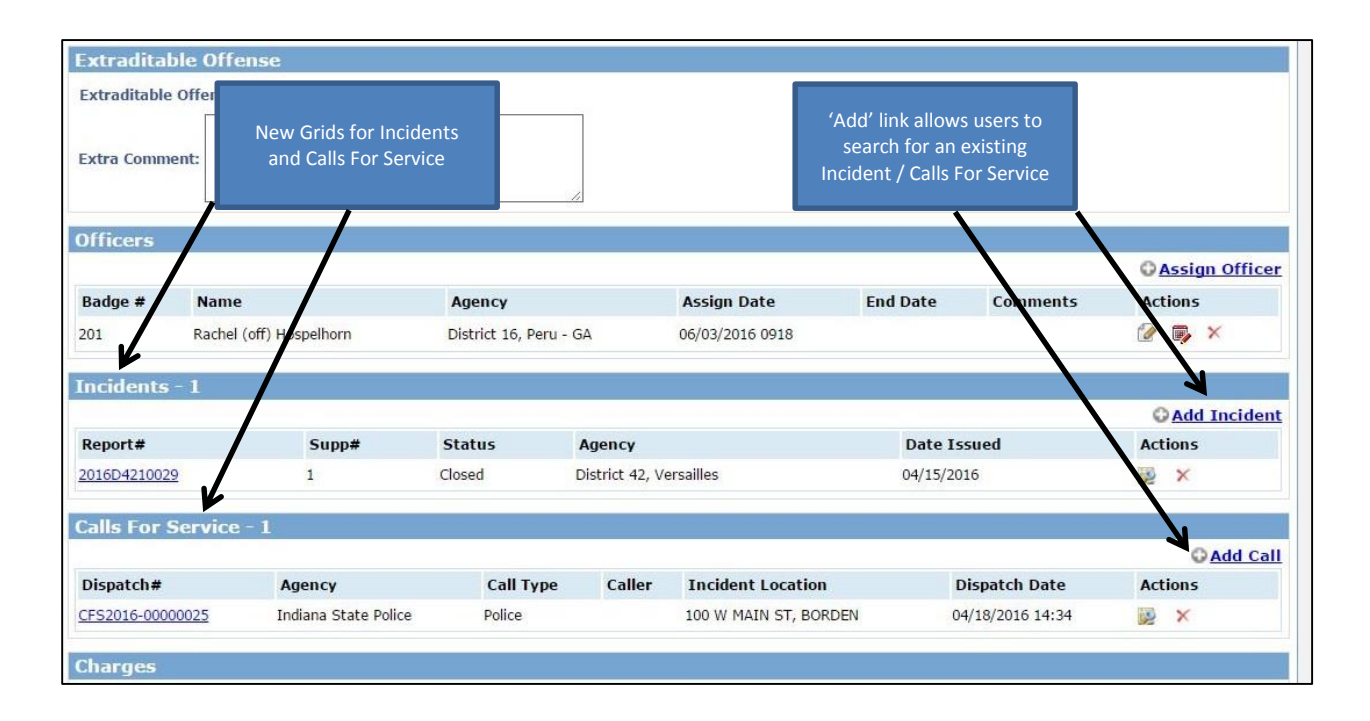

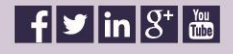

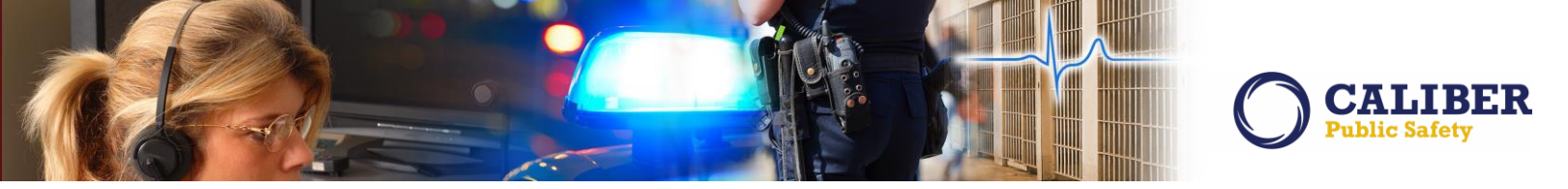

The printed warrant displays the associated Incidents and associated Calls For Service.

| STATE<br>POLICE                              | FOR OFFICIAL USE ONLY (FOUD)<br>Warrant Report<br>Indiana State Police |
|----------------------------------------------|------------------------------------------------------------------------|
| Person Information                           |                                                                        |
| Index ID: 683                                |                                                                        |
| Name: Frosty, Jack Allen                     | DOB: 12/01/1970                                                        |
| Sex: Male                                    | Race: White                                                            |
| DL#: 12-34-5678 (California)                 | Ethnicity: Unknown                                                     |
| Residence Phone:                             | Cell Phone:                                                            |
| Address: 86 North East ASHWOOD Lane, Nor     | th Test DILLON                                                         |
| Aliases: (Person) Jack Allen Frosty          |                                                                        |
| Warrant Information                          |                                                                        |
|                                              | Status Activa                                                          |
| warrant Type: Bench Warrant                  | Status: Active                                                         |
| Charges:                                     |                                                                        |
| Arrest Charge - MURDER- ATTEMPTED- P         | PHYSICAL                                                               |
| Bond Type:                                   | Bond Amount: \$ 0.00                                                   |
|                                              |                                                                        |
| Extradition Type: No Limitation              | Extradition Details:                                                   |
| Agency: District 42 Versailles               |                                                                        |
| Agency. Disult 42, versames                  |                                                                        |
| Original/Charging Agency: Indiana State Poli | ce Comments:                                                           |
| References:                                  |                                                                        |
| p111w - Docket #                             |                                                                        |
| Associated Incident Report #s:               |                                                                        |
| 2016D4210029                                 | Associated Incidents and<br>Calls for Service are listed               |
| Associated Calls For Service Dispatch #s:    | on the printed warrant.                                                |
| CFS2016-00000025                             |                                                                        |
| Plaintiff The People of the State of Mandand | State: Indiana                                                         |

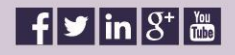

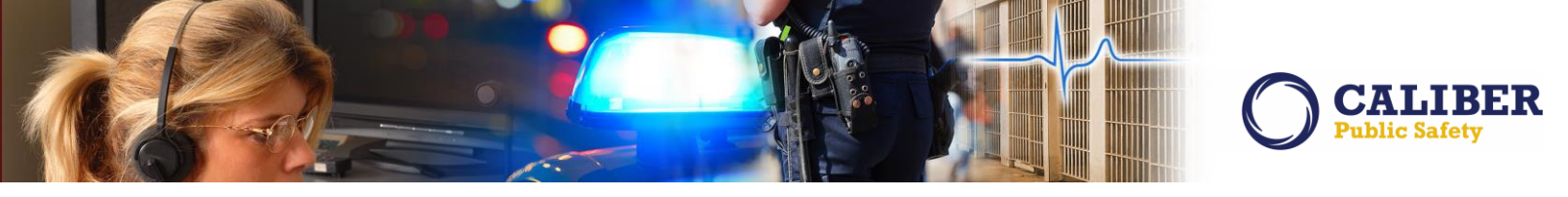

The user may also search for a warrant by an associated Incident Report Number.

| Last Name:                     |                                     | First Name:                  |                     | DO                         | B:          |   |
|--------------------------------|-------------------------------------|------------------------------|---------------------|----------------------------|-------------|---|
| erson Index Id:                |                                     | Warrant Index Id:            |                     | Warrant Typ                | e: -Select- | ۲ |
| Agency:                        | All Agencies                        | Original/Charging<br>Agency: | Select Agency SI    | ecify Agency Statu         | s: Select   | ۲ |
| Issuing Court:                 | Select Court Specify Court -Select- | Judge:                       |                     | Q Plainti                  | ff:         |   |
| ate Warrant Id:<br>NIC Number: |                                     | Bond Type:<br>Bond Amount:   | Sele<br>The user ca | an search for a            | e: Select   | ۲ |
| Incident Report<br>#:          | <del>\</del>                        |                              | incident re         | an associated port number. |             |   |

#### **Incident Screen Changes**

A new grid is included on the Summary tab of the Incident screens displaying associated warrants. If the warrant module is not being used by the agency, the grid is not displayed. The user may select the view icon and view the warrant details.

From the Edit Incident screen, the user may select the Add Warrant link to search for and select an existing warrant to associate to the Incident. To remove the associated warrant, the user selects the delete icon.

|                           | ary I             | Header       | Offenses                              | Names                                  | Property & Vehi                                             | cles        | Narratives     | Attachments                      | Incid          | lent Validations          |
|---------------------------|-------------------|--------------|---------------------------------------|----------------------------------------|-------------------------------------------------------------|-------------|----------------|----------------------------------|----------------|---------------------------|
| xpand A                   | All Collaps       | <u>e All</u> | Go To: <u>Office</u><br><u>Servic</u> | rs (4) <u>Offense</u><br>e (1)Warrants | es (2) <u>Offenders</u> (2)<br>(1) <u>Field Arrests</u> (2) | Victims (   | 1) Other Name  | <u>s</u> (3) <u>Vehicles</u> (1) | Narrative      | (1) <u>Calls For</u>      |
| Inci                      | dent Summ         | nary: 06/15/ | 2015 1416 Hrs -                       | 8121 N Melton R                        | D NE APT 123 and 3 N Ha                                     | rper RNCH   | NW GARY, IN 46 | 403 A                            | gency Name     | e: District 42, Versaille |
|                           | Onense            | e(5): 35-43- | 4-2 113-1HEF1-1                       |                                        |                                                             | _           |                | R                                | eport #:201    | 13K0010139 Supp #:        |
| ncident                   | Snapshot \        | View         |                                       | A ne                                   | ew grid on the                                              |             | Currei         | ntly Viewing                     | 1 of 1 Sup     | plement 5                 |
|                           | Sup               | plement      | s                                     | Summ                                   | hary tab displays                                           |             |                | Incident                         | Based Re       | eporting                  |
| Total                     | Incident 9        | Suppleme     | <u>nts</u> : (1)                      | assoc                                  |                                                             | ion Dat     | Re             | port Submission Sta              | atus State     | Processing Status         |
|                           |                   |              |                                       |                                        |                                                             |             |                |                                  |                |                           |
| Statu                     | s                 | 5            | Supp#                                 |                                        | · · · · · ·                                                 |             |                |                                  |                |                           |
| Statu                     | 5                 | 5            | Supp#                                 |                                        |                                                             |             |                |                                  |                |                           |
| Statu                     | s - 1 🖊           | ,            | supp#                                 |                                        |                                                             | -pro /      |                |                                  |                | 1                         |
| Statu<br>arrant<br>arrant | s - 1 🖌<br>Person | Status       | References (                          | Charges                                |                                                             | <del></del> |                |                                  | Date<br>Issued | Actions                   |

No changes were made to the printed incident or the Incident Search screen at this time.

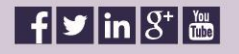

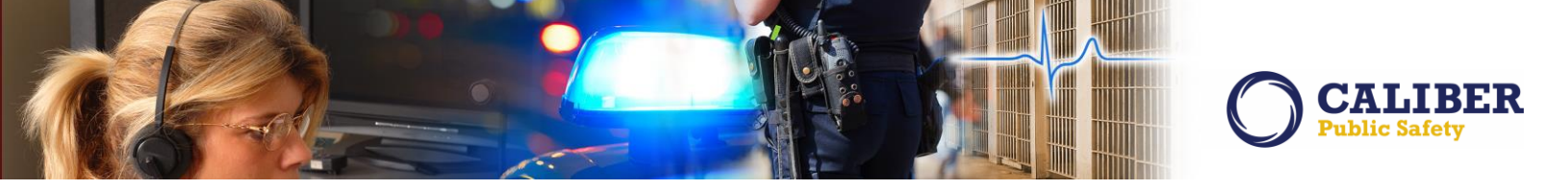

#### **Calls For Service Screen Changes**

A new grid is included on the Calls For Service screen displaying associated warrants. If the warrant module is not being used by the agency, the grid is not displayed. The user may select the view icon and view the warrant details.

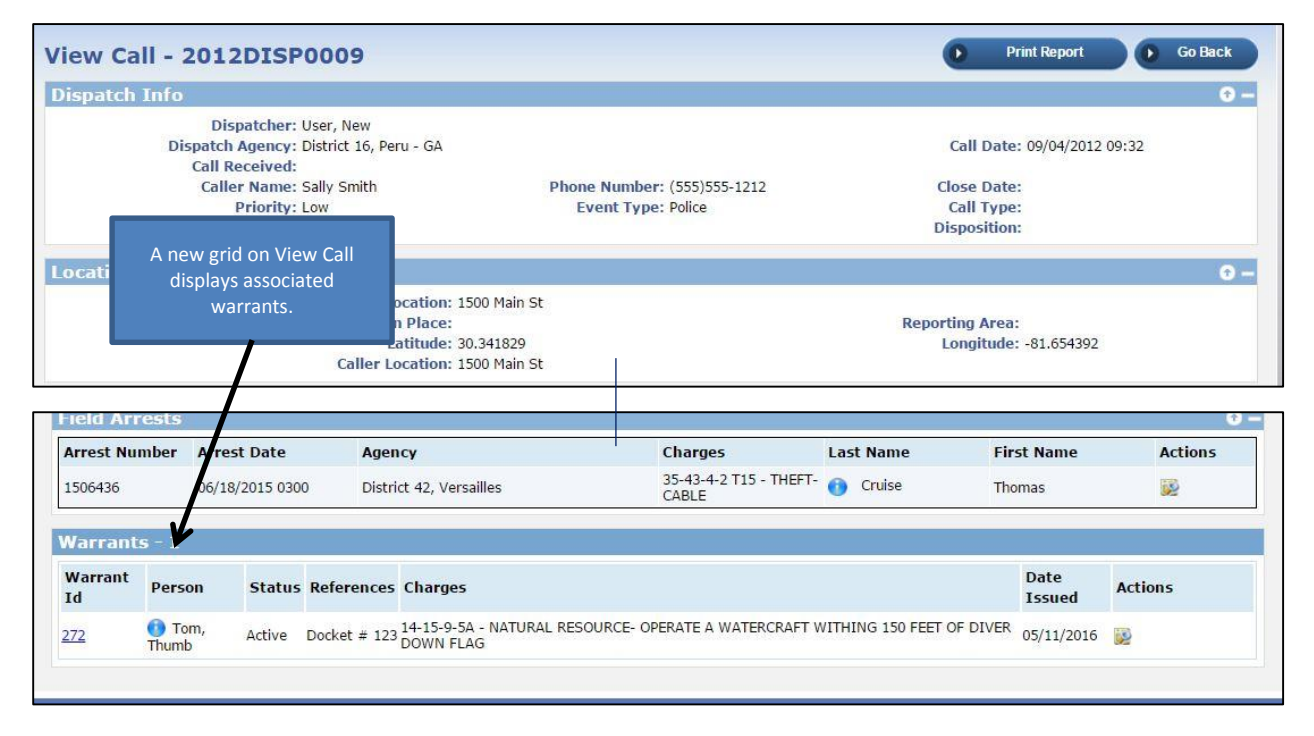

The user may not add warrants to the Calls For Service from this screen at this time, the user may only view the associations. No changes were made to the printed Calls For Service or the Calls For Service search screen at this time.

Connect with us: (716) 297-8005 info@caliberpublicsafety.com

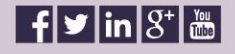

16 RMS10240PRB Release Date 06/07/16

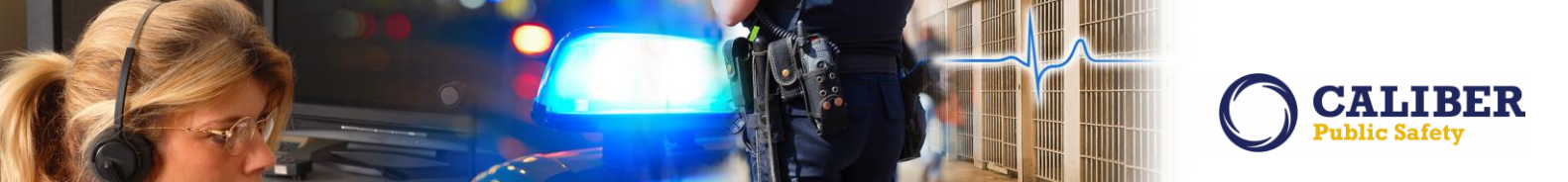

#### **OFFICER DAILY LOG ENHANCEMENTS**

| IA-57584: | Allow Reporting For Entire Organization |
|-----------|-----------------------------------------|
| IA-57585: | Add Equipment Information               |
| IA-57586: | Create Additional Export Options        |

Previously, users were restricted to running the Officer Daily Activity Report and the Officer Daily Statistics Report for officers within the user's own agency. If the user wanted to run the reports for an officer in another agency, the user would have to change their profile to the officer's agency prior to running the reports. This enhancement will now allow users to run the reports for officers in other agencies, while still logged into their own agency.

For the Officer Daily Activity Report, the user will be able to select any agency, including the parent organization, in the report parameters. The officer drop down menu will display any officer from the child agency selected. If the user reports on a parent agency and selects an officer, the report will show officer's assignments across any agency they were assigned to.

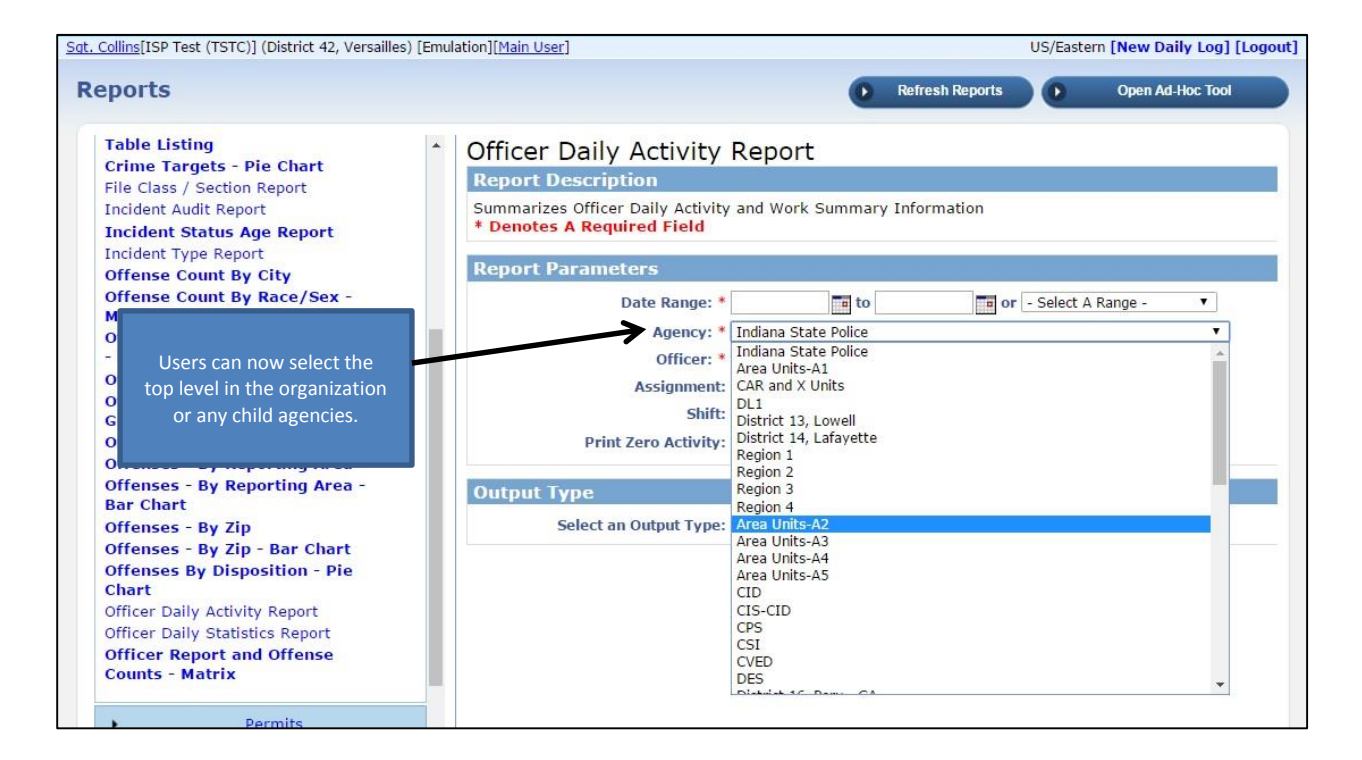

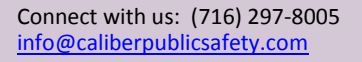

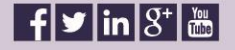

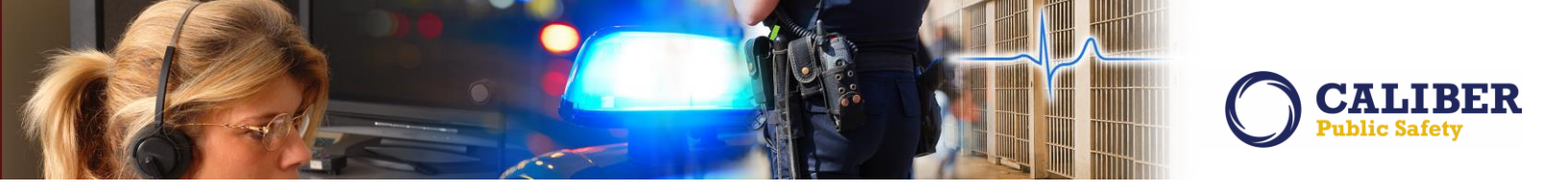

For the Officer Daily Statistics Report, the user is also able to select the highest level within the organization to run a report. If no other parameters are set, the report will display the cumulative totals for all child agencies in the organization. If desired, the user of the report could select an officer, assignment, or shift, to filter the results that will return in the report. As with the Officer Daily Activity Report, all officers within any of the child agencies will be listed in the Officer drop down menu if the user selects the highest level within the organization.

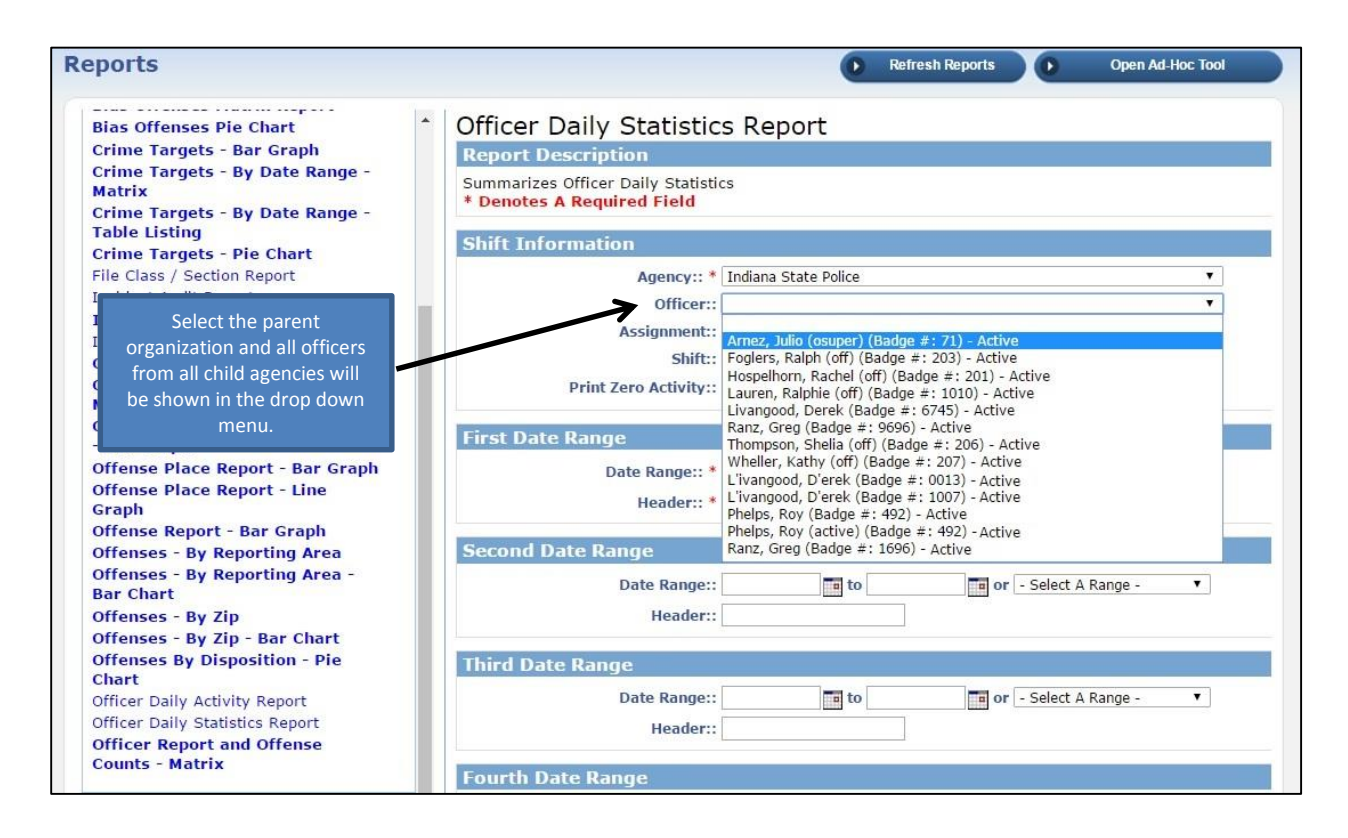

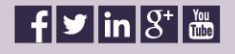

An option to allow users to export both the Officer Daily Activity Report and the Officer Daily Statistics Report to Excel has also been added. Users were previously only able to export the reports to PDF. In order to export the reports to Excel, select the 'Microsoft Excel Spreadsheet' option in the Output Type report parameters prior to running the report.

Finally, the Officer Daily Statistics Report has been modified to include equipment usage times. This information can be found at the bottom of the report under the header 'Equipment Summary'.

| Officer: All Of       | ficers            |                 |                        |
|-----------------------|-------------------|-----------------|------------------------|
| Shift: All Sh         | hifts             |                 |                        |
| Assignment: All As    | signments         |                 |                        |
| Forestry              |                   | 2:30            |                        |
| Game                  |                   | 122:30          |                        |
| Homeland Security     |                   | 45:00           |                        |
| Investigation - Back  | ground            | 12:00           |                        |
| Investigation - Crim  | inal              | 83:44           |                        |
| Maintenance           |                   | 203:05          |                        |
| Meetings              |                   | 93:00           |                        |
| NMFS - JEA            |                   | 106:00          |                        |
| Public Lands Regs     |                   | 904:35          |                        |
| Public Relations / S  | pecial Assignment | 340:30          |                        |
| Search and Rescue     | )                 | 11:00           |                        |
| Shellfish             |                   | 57:15           |                        |
| Sick / Injured / Nuis | ance Wildlife     | 35:00           | Equipment Usage is now |
| Supervision           |                   | 240:15          | Included in the Dally  |
| Traffic Accidents     |                   | 10:30           | Ststistics Report.     |
| Training              |                   | 686:30          |                        |
| USCG BSI OT Hrs.      |                   | 2:00            |                        |
| Warrants              |                   | 90:30           |                        |
| Waterfowl             |                   | 1:15            | K                      |
|                       |                   | Equipment Summa | гу                     |
| Areas Patrolled       | Public Lands      | 1062:00         |                        |
| Areas Patrolled       | Waterways         | 1296:32         |                        |
| Areas Patrolled       | Waterways         | 65:30           |                        |

Connect with us: (716) 297-8005 info@caliberpublicsafety.com

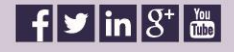

19 RMS10240PRB Release Date 06/07/16

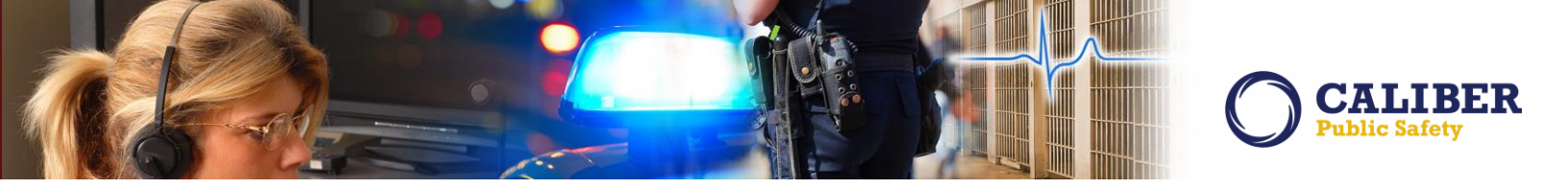

#### **EVIDENCE ENHANCEMENTS**

IA-53464: Enhancement To Managing Evidence For All Agencies In Organization

Previously, when Change Ownership or Change Location for another agency is attempted in an agency other than your home agency, the Changed by menu was blank when it should default to the logged in user.

In this release, the 'Changed By' field on Change ownership and Change Location screens defaults to the logged in user for evidence owned by an agency that is not the agency of the logged in User.

|                                                                             | /ersailles)             | 54 New Notifica                 | tions                                       | US/Eastern [New Daily Log] [Log |
|-----------------------------------------------------------------------------|-------------------------|---------------------------------|---------------------------------------------|---------------------------------|
| Evi                                                                         | idence Management >     | Evidence Search > Eviden        | <u>ice Search Results</u> > Change of O     | wnership                        |
|                                                                             |                         |                                 | 0                                           | Go Back Chain of Custody        |
| Change of Ownership                                                         |                         |                                 |                                             |                                 |
| Report #: 2012-0090                                                         | Inci                    | dent Summary : 04/09/201        | 'Changed By' defaults to<br>logged in user. | 625                             |
| Property: Prope                                                             | erty - CB RADIO; Quanti | ity: 1;                         |                                             |                                 |
| System Evidence ID: 424                                                     | Eviden                  | nce Agency: District 16, Peru   | - GA I                                      | tem #: 4                        |
| Current Status: Check                                                       | ed-In Current S         | atus Date: 09/22/2014 1526      | 5 Hrs Current Lo                            | cation: Large Item Storage      |
| Evidence Description:                                                       |                         |                                 |                                             |                                 |
| Vew Owner:                                                                  | 06/02/2016              |                                 |                                             |                                 |
| Change Ownership Date.                                                      |                         | K                               |                                             |                                 |
| * Changed By:                                                               | Collins, Sgt ID# 5513   |                                 | •                                           |                                 |
|                                                                             |                         |                                 |                                             |                                 |
| *Evidence Agency:                                                           | District 16, Peru - GA  |                                 |                                             |                                 |
| *Evidence Agency:<br>Evidence Description:                                  | District 16, Peru - GA  |                                 |                                             |                                 |
| *Evidence Agency:<br>Evidence Description:                                  | District 16, Peru - GA  |                                 |                                             |                                 |
| *Evidence Agency:<br>Evidence Description:<br>*Change of Ownership Comment: | District 16, Peru - GA  |                                 |                                             |                                 |
| *Evidence Agency:<br>Evidence Description:<br>*Change of Ownership Comment: | District 16, Peru - GA  |                                 |                                             |                                 |
| *Evidence Agency:<br>Evidence Description:<br>*Change of Ownership Comment: | District 16, Peru - GA  |                                 |                                             |                                 |
| *Evidence Agency:<br>Evidence Description:<br>*Change of Ownership Comment: | District 16, Peru - GA  | Signature                       |                                             | A                               |
| *Evidence Agency:<br>Evidence Description:<br>*Change of Ownership Comment: | District 16, Peru - GA  | ▼<br>Signature<br>Cancel D Save | Save & Exit                                 |                                 |

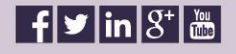

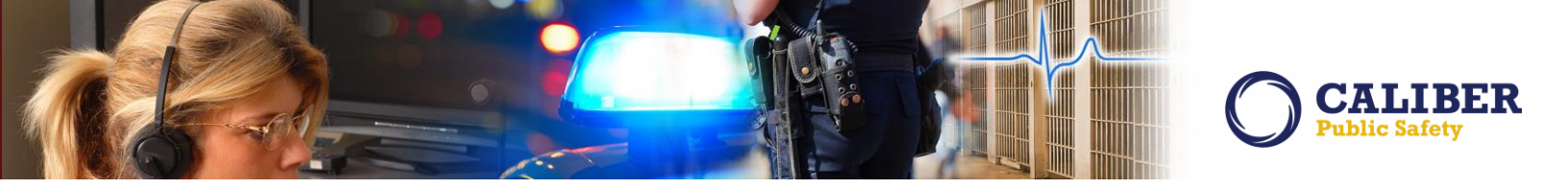

# IA-31725: Default To Last 'Checked-In' Location

When a piece of Evidence is checked-out, and then later checked back in, the Evidence location will now default to the previous location (where the evidence was when it was checked out) on both the evidence Check-IN page and the evidence Mass Check-IN page. The user is still allowed to change locations from the drop-down menu.

Evidence that is just created will not have a previous location and should default to "-Select-".

| dence Processing   Dispositi                                                                                                    | checking evi                                                                                             | idence out.                                              |                   |                    |
|----------------------------------------------------------------------------------------------------|----------------------------------------------------------------------------------------------------|----------------------------------------------------------|-------------------|--------------------|
| port #: 2015ROOT0124                                                                                                    | Incider                                                                                                  | nt Summary : 05/11/2015 18:14                            |                   |                    |
| Property: Pro                                                                                                    | perty - ARTISTIC SUPPLIES/A                                                                              | ACCESSORIES; Quantity: 1;                                |                   |                    |
| System Evidence ID: 618                                                                                                    | Evidence                                                                                                 | Agency: District 42, Versailles                          | Item #:           | 2                  |
| Evidence Description:                                                                                                    | .ked-in Current Stat                                                                                     | us Date: 05/13/2015 1234 Hrs                             | Current Location. | Large Item Storage |
|                                                                                                    |                                                                                                    |                                                          |                   |                    |
| idence Check-Out:                                                                                                    |                                                                                                    |                                                          |                   |                    |
| idence Check-Out:                                                                                                    |                                                                                                    |                                                          |                   |                    |
| idence Check-Out:<br>*Agency: District                                                                                                    | 42, Versailles 🔹 🔻                                                                                       |                                                          |                   |                    |
| idence Check-Out:<br>*Agency: District<br>* Check Out By: Sgt. Co                                                                                                    | 42, Versailles ▼<br>ins(Badge #: 5513) - District 4                                                      | 42, Versailles                                           |                   | •                  |
| Agency: District<br>* Agency: District<br>* Check Out By: Sgt. Co<br>* Check Out To: Sgt. Co                                                                                           | 42, Versailles                                                                                           | 42, Versailles<br>42, Versailles                         |                   | •                  |
| *Agency: District<br>* Check Out By: Sgt. Co<br>* Check Out To: Sgt. Co<br>vidence Destination: Court                                                                                  | 42, Versailles                                                                                           | 42, Versailles<br>42, Versailles<br>▼ Evidence Due Date: |                   | •                  |
| Agency: District<br>* Check Out By: Sgt. Co<br>* Check Out To: Sgt. Co<br>vidence Destination: Court<br>heck Out Date/Time: 06/03/2                                                    | 42, Versailles ▼<br>ins(Badge #: 5513) - District 4<br>ins(Badge #: 5513) - District 4<br>116 ■ 1422 Hrs | 42, Versailles<br>42, Versailles                         |                   | •<br>•             |
| Agency: District<br>* Check Out By: Sgt. Co<br>* Check Out By: Sgt. Co<br>* Check Out To: Sgt. Co<br>vidence Destination: Court<br>heck Out Date/Time: 06/03/2<br>vidence Description: | 42, Versailles ▼<br>ins(Badge #: 5513) - District 4<br>ins(Badge #: 5513) - District 4<br>116 ■ 1422 Hrs | 42, Versailles<br>42, Versailles                         |                   | •<br>•             |

|                                                                             | Incident Summary : 05/11                                                                                                    | /2015 18:14                                                                              |
|-----------------------------------------------------------------------------|----------------------------------------------------------------------------------------------------|------------------------------------------------------------------------------------------|
| Proper<br>System Evidence<br>Current Stat<br>Evidence Descripti             | ty: Property - ARTISTIC SUPPLIES/ACCESSORIES; Quan<br>D: 618 Evidence Agency: District 42<br>us: Checked-Out Current Status Date: 06/03/2010<br>on: | tity: 1:<br>Versailles Item #: 2<br>5 1422 Hrs Current Location: N/A                     |
| Checked in From:<br>* Checked in By:<br>* Custody Date / Time:<br>* Anency: | Collins, Sgt., ID# 5513<br>Collins, Sgt ID# 5513<br>06/03/2016 1424 Hrs<br>District 42. Versailles                                                  | <ul> <li>The location defaults to the previous location when checked back in.</li> </ul> |
| *Evidence Location:                                                         | Large Item Storage                                                                                                    |                                                                                          |
| Evidence Description:                                                       |                                                                                                    |                                                                                          |

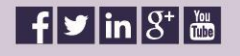

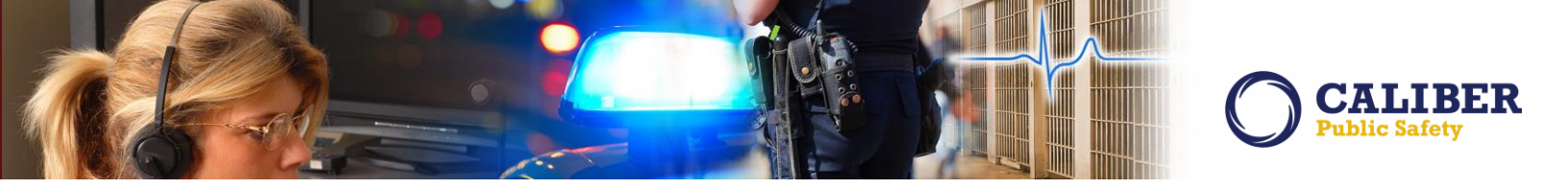

### IA-57364: Default Last 'Checked-In' When Navigating From Home Page Notification

Similar to IA-31725, an Evidence Custodian taking action on an 'EVIDENCE PENDING CHECK-IN' notification will default the location to the previously checked in location if the status is set to 'Check-In'.

If the user is in a multi-tier organization, the status LOV will default to Pending check in. Changing this LOV to 'Check-In' will change the location LOV to the previously checked in location if it exists.

If the user is not in a multi-tier organization, the Status LOV will be locked to 'Check-In' and the location will be defaulted to the previously checked in location if it exists.

#### IA-54467: Create Mass Change Ownership

In this release, we have added the ability to conduct a Mass Change Ownership in the Evidence module. There is a new permission 'Evidence Management - Mass Change Ownership Search'. This permission is in the Evidence Custodian permission category, so users with the Evidence Custodian role will get this out of box.

| Sgt. Collins[ISP Test (TSTC)] (District 42, Versailles)                                                                                                    | 54 New Notifications<br>Evidence Management | US/Eastern [New Daily Log] [Logout]                                 |
|----------------------------------------------------------------------------------------------------|---------------------------------------------|---------------------------------------------------------------------|
| Evidence Management<br>Evidence Search - Chain of Custody<br>Check-IN<br>Quick Check-IN<br>Check-OUT<br>Disposition of Evidence<br>Transfer Custody<br>Change Ownership<br>Change Location<br>Audit Reports<br>Mass Check-IN<br>Mass Check-IN<br>Mass Disposition<br>Mass Transfer<br>Mass Change Location<br>Edit Evidence Processing<br>Run Location Barcode Report | System Evidence ID:                         | For Evidence<br>Incident Report #:<br>Search<br>Ship' is<br>nodule. |

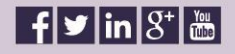

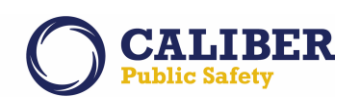

On the search page, the current status should be 'Checked-In' by default. User may change the status to 'Checked-Out' as well.

| Property                                                                         |                                                               |                            |  |
|----------------------------------------------------------------------------------|---------------------------------------------------------------|----------------------------|--|
|                                                                                  |                                                               |                            |  |
| System                                                                           | vidence ID:                                                   | Incident Report#:          |  |
|                                                                                  | Index ID:                                                     | Serial Number:             |  |
|                                                                                  | Item #:                                                       |                            |  |
| Evidence D                                                                       | scription:                                                    |                            |  |
|                                                                                  |                                                               |                            |  |
|                                                                                  |                                                               |                            |  |
|                                                                                  |                                                               |                            |  |
| Category: 🖲 All 🔍 Pro                                                            | perty ODrugs ODo                                              | ocuments O Currency O Guns |  |
| Category: 🖲 All 🛛 Pro                                                            | perty ODrugs ODo                                              | ocuments OCurrency OGuns   |  |
| Category: 🖲 All 🗌 Pro                                                            | perty ODrugs ODo                                              | ocuments O Currency O Guns |  |
| Category: ® All 🛛 Pro                                                            | perty ODrugs ODo                                              | ocuments O Currency O Guns |  |
| Category:   All   Pro Additional Search (                                        | perty © Drugs © Do<br>riteria                                 | ocuments O Currency O Guns |  |
| Category:      All      Pro Additional Search (                                  | perty © Drugs © Do                                            | ocuments O Currency O Guns |  |
| Category: • All • Pro<br>Additional Search (<br>ividence:                        | perty © Drugs © Do                                            | ocuments O Currency O Guns |  |
| Category:   All   Pro Additional Search ( vidence: Agency: Dis                   | perty Orugs Oo<br>riteria                                     | ocuments O Currency O Guns |  |
| Category:  All  Pro Additional Search C vidence: Agency: Dis Current Status: Che | perty Orugs Oo<br>riteria<br>ict 42, Versailles V<br>ked-In V | ocuments O Currency O Guns |  |
| Category:  All Pro Additional Search C vidence: Agency: Dis Current Status: Che  | perty Orugs Oo<br>riteria                                     | ocuments Currency Guns     |  |

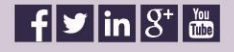

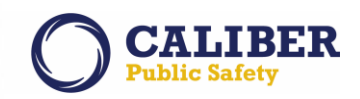

On the search results page, the user may select up to 25 evidence items.

| Evi | dence I                  | Mass Chan      | ige O | wners    | hip Search R         | Go Back                 | Refine Searc   | h D New Search D                                                                                                | Continue   |
|-----|--------------------------|----------------|-------|----------|----------------------|-------------------------|----------------|----------------------------------------------------------------------------------------------------|------------|
| Sea | irch Result              | s Page 1 of 2  |       |          |                      |                         |                |                                                                                                    |            |
|     | ) 🚔 🕎                    |                |       |          |                      |                         |                |                                                                                                    |            |
|     |                          |                |       | Only 2   | 25 items can be sele | cted at one time for m  | ass evidence p | ocessing.                                                                                                    |            |
|     | System<br>Evidence<br>Id | Report#        | Supp  | Offenses | Loc                  | Agency                  | Disposition    | Property Information                                                                                            | Status     |
|     | <u>623</u>               |                |       |          | Impound              | District 42, Versailles |                | Property -<br>COLLECTIONS/COLLECTIBLES;<br>Quantity: 1;                                                         | Checked-In |
|     | <u>622</u>               |                |       |          | Impound              | District 42, Versailles |                | Property - AIRCRAFT PART; Quantity:<br>1;                                                                       | Checked-In |
|     | <u>618</u>               | 2015ROOT0124   | 0     |          | Large Item Storage   | District 42, Versailles |                | Property - ARTISTIC<br>SUPPLIES/ACCESSORIES; Quantity: 1;                                                       | Checked-In |
|     | <u>616</u>               | 2015ROOT0104   | 0     |          | Drawer               | District 42, Versailles |                | Property - AUDIO/VISUAL EQ;<br>Quantity: 1;                                                                     | Checked-In |
|     | <u>615</u>               | 2015ROOT0102   | 0,0   | 0        | Impound              | District 42, Versailles |                | Property - APPLIANCE; Quantity: 1;<br>Val: 123;                                                                 | Checked-In |
|     | <u>611</u>               |                |       |          | Impound              | District 42, Versailles |                | Property - BACKPACK; Quantity: 1;<br>Val: 10;                                                                   | Checked-In |
|     | <u>570</u>               |                |       |          | Other                | District 42, Versailles |                | Property - BASEBALL BAT; Quantity:<br>1;                                                                        | Checked-In |
|     | <u>566</u>               | 2014ISP0000340 | 0     | 0        | Other                | District 42, Versailles |                | Property - CARGO TRAILER; Quantity:<br>1; Val: 12;                                                              | Checked-In |
|     | <u>564</u>               |                |       |          | Impound              | District 42, Versailles |                | Property - CALCULATOR; Quantity: 1;                                                                             | Checked-In |
|     | <u>563</u>               |                |       |          | Other                | District 42, Versailles |                | Property - COIN-OP MACHINE;<br>Quantity: 1;                                                                     | Checked-In |
|     | <u>532</u>               |                |       |          | Impound              | District 42, Versailles |                | Property - FIBER SAMPLE; Quantity:<br>1;                                                                        | Checked-In |
|     | 531                      | 2013ISP0000180 | 0     |          | Impound              | District 42, Versailles |                | Property - COINS - RARE; Quantity: 1;                                                                           | Checked-In |
|     | <u>528</u>               |                |       |          | Other                | District 42, Versailles |                | Property - ARTISTIC<br>SUPPLIES/ACCESSORIES; Quantity: 1;                                                       | Checked-In |
| 1   | 498                      | 2013ISP0000112 | 1,0   |          | Impound              | District 42, Versailles |                | Property - ART OBJECT; Quantity: 1;                                                                             | Checked-In |
| •   | <u>489</u>               | 2013ISP0000102 | 0     | 0        | Impound              | District 42, Versailles |                | Property - KEYS; Primary Color:<br>Copper; Secondary Color: Copper;<br>Ser#: 4366198; Quantity: 3; Val: 15;     | Checked-In |
| •   | 477                      | 2013ISP0000102 | 0,1   | 0        | Impound              | District 42, Versailles |                | Property - ANTIQUES; Primary Color:<br>Black; Secondary Color: Beige; Ser#:<br>8695; Quantity: 1; Val: 50;      | Checked-In |
| •   | <u>475</u>               | 2013ISP0000102 | 0     | 0        | Impound              | District 42, Versailles |                | Property - SUNGLASSES; Primary<br>Color: White; Secondary Color: White;<br>Ser#: 5280099: Quantity: 1: Val: 25: | Checked-In |

Connect with us: (716) 297-8005 info@caliberpublicsafety.com

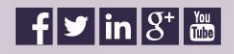

24 RMS10240PRB Release Date 06/07/16

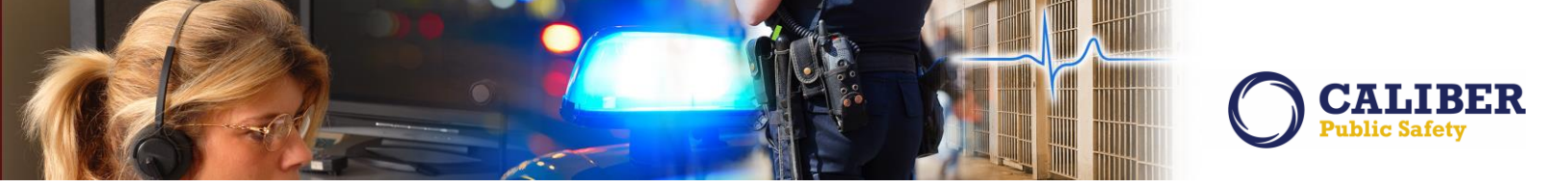

On the Mass Change Ownership page, the Evidence Custodian is presented with the list of evidence items and are able to select an 'Ownership To' agency. The blue, down arrow will propagate the selected agency to any items below.

Required fields are Date, Changed By, and Comments. The user may also enter a Description and Signature (if feature enabled).

Selecting 'Save' will perform the Change of Ownership and remain on the same page where the user may print the chain of custody, receipt, or label reports. Selecting 'Save & Exit' performs the Change of Ownership and redirects the user to a success page.

|              |                            |                                                                                                    |                           | ACTION |
|--------------|----------------------------|----------------------------------------------------------------------------------------------------|---------------------------|--------|
| <u>475</u>   | D42                        | Property - SUNGLASSES; Primary Color: White; Secondary<br>Color: White; Ser#: 5289099; Quantity: 1; Val: 25; | District 42, Versailles 🔹 | ×      |
| 477          | D42                        | Property - ANTIQUES; Primary Color: Black; Secondary Color:<br>Beige; Ser#: 8695; Quantity: 1; Val: 50;      | District 42, Versailles 🔹 | t X    |
| <u>489</u>   | D42                        | Property - KEYS; Primary Color: Copper; Secondary Color:<br>Copper; Ser#: 4366198; Quantity: 3; Val: 15;     | District 42, Versailles   | ×      |
| <u>498</u>   | D42                        | Property - ART OBJECT; Quantity: 1;                                                                          | District 14, Lafayette 🔹  | ۲ ×    |
| 566          | D42                        | Property - CARGO TRAILER; Quantity: 1; Val: 12;                                                              | District 14, Lafayette    | × ۲    |
| *Change of ( | *Changed<br>Dwnership Comn | I By: Collins, Sgt ID# 5513                                                                                  |                           |        |

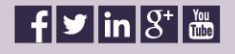

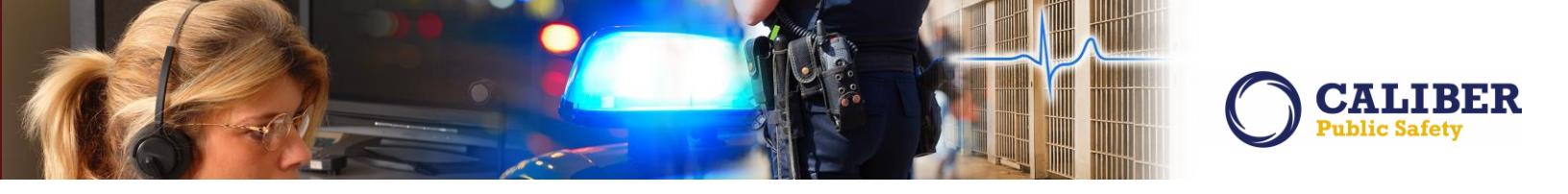

# IA-37294: Evidence Label - New Formatting Options

The following changes have been made to evidence labels:

1. "Barcode" is now a field that can be dragged and dropped into the label, and sized with the other cells on that row according to preference. The barcode has a fixed height but will take up the width of the cell.

2. The legacy "barcode" checkbox still exists and has been renamed to "barcode at top". This will allow existing labels to stay as they are, however if a customer chooses they can now include the barcode as a smaller portion of the label as per (1).

3. Cell padding is now an option. When selected, it will dictate the cell padding for the top and left boundaries of the labels and values. It makes things a bit more readable but can also cause extra space to be used.

4. Label and value font sizes are now an option. The configured options are 1-15. The default for all labels is 5 for label size and 7 for value size.

| Label Properties            |                          |                    |                           | Fi  | eld Properties                           | Available Fi   |
|-----------------------------|--------------------------|--------------------|---------------------------|-----|------------------------------------------|----------------|
| Agency: District 42, Versa  | illes                    |                    |                           |     | Agency Display Code                      | Arrestee Detai |
| Description: D42 Test Label |                          |                    |                           |     | Report Date                              | Incident Offen |
| Height (Inches): 3          | Or: -Select A Size-      | ۲                  |                           |     | Becovery Date                            |                |
| Barcode At Top:             |                          |                    |                           |     | Inclosed y Date                          |                |
| Active: 🗹                   |                          |                    |                           |     | middent Report #                         |                |
| Cell Padding: 2 V           |                          |                    |                           |     | Supp #                                   |                |
| Label Font Size: 5 🔻        |                          |                    |                           | 4   | • Owner                                  |                |
| Value Font Size: 7 T        |                          |                    |                           |     | Item #                                   |                |
| Label Design                |                          |                    |                           |     | Location                                 |                |
| Resize Mode                 |                          | Add Row            | Preview PDF Save Design E | xit | Seized By                                |                |
| * + Agency Display Code     | * + Report Date          |                    | * + <u>Recovery Date</u>  |     | <ul> <li>Property Description</li> </ul> |                |
| * + Incident Report #       | <b>X</b> + <u>Supp</u> # |                    | * + Owner                 |     | Property Detail                          |                |
| <b>X</b> + <u>Item #</u>    | X + Location             |                    | * + Seized By             |     | Evidence Description                     |                |
| * + Property Description    |                          | * + Property Detai |                           |     |                                          |                |
| * + Evidence Description    |                          | * + Suspect Detail |                           |     | Suspect Detail                           |                |
| * + Evidence ID             |                          | ·                  |                           |     | Evidence ID                              |                |
| * + Barcode                 |                          |                    |                           |     | Barcode                                  |                |

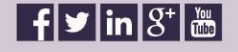

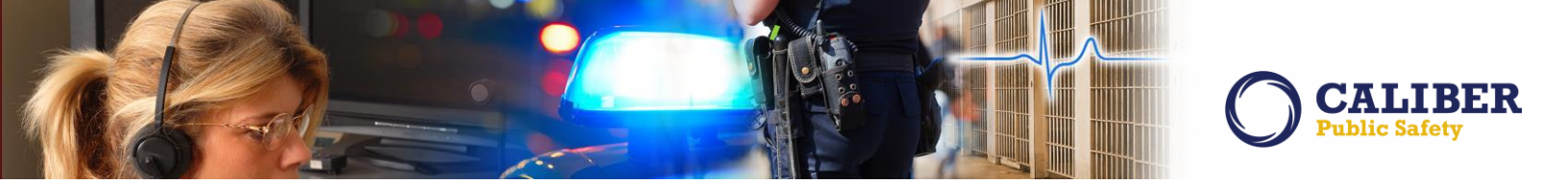

#### **VEHICLE TOW / IMPOUND ENHANCEMENTS**

#### IA-32611: Associate Vehicle Tow/Impound to Incidents

A new enhancement included in this release is the ability associate a vehicle tow/impound with an Incident.

#### **Incident Screen Changes**

The Summary Tab and the Property and Vehicles Tab on an Incident now includes a grid displaying associated Vehicle Tow/Impounds. If Incidents or Vehicle Tow/Impound module is not being used by the Agency, the grid will not be displayed on the Incident screens. The user may select the Impound Id to view the Impound Details.

|                                                                                                    |                                                                                                    | InterAct R                                                                                                    | MS                                                                                      |                                             |                                                                 |                                                                              | 0                                                                                                    | Inter/                 |
|----------------------------------------------------------------------------------------------------|----------------------------------------------------------------------------------------------------|----------------------------------------------------------------------------------------------------|-----------------------------------------------------------------------------------------|---------------------------------------------|-----------------------------------------------------------------|------------------------------------------------------------------------------|----------------------------------------------------------------------------------------------------|------------------------|
| Iome 🛛 💥 Administra                                                                                                    | ation 👻 🔍 Incidents                                                                                                    | 👻 📕 Master Indices 👻 🚳 Opl                                                                                                    | tions 👻 🧊 Record                                                                        | s Managemen                                 | it 👻 🔗 Forms                                                    | And Report                                                                   | s - 1                                                                                                    | Help                   |
| Ranz[ISP Test (TSTC)]                                                                                                    | (District 42, Versailles)                                                                                                    | 3 New Noti                                                                                                    | fications                                                                               | US/Ea                                       | stern [Daily Log                                                | #20151019                                                                    | 5P0000                                                                                                    | 07] [Log               |
| Incident Re                                                                                                    | port 💽                                                                                                    | Quick Print Print E                                                                                                    | xit Report 🕟 Tra                                                                        | nsfer                                       | Show Wizard                                                     | Sub                                                                          | mit for A                                                                                                    | pproval                |
| Summary He                                                                                                    | ader Offenses                                                                                                    | Names Property & Ve                                                                                                    | hicles Narra                                                                            | ives Att                                    | achments                                                        | Incident                                                                     | Valid                                                                                                    | ations                 |
| xpand All Collapse A                                                                                                    | All Go To: Officers<br>Propert                                                                                                    | s (1) <u>Employees</u> <u>Offenses</u> (1)<br><u>ies Narrative</u> (1) <u>Attachments</u> (1)                                                                                                    | <u>Modus Operandi</u> <u>Of</u><br>Interviews Attached                                  | fenders <u>Victir</u><br>Forms <u>Calls</u> | ns (1) <u>Other N</u><br>For Service (1)                        | ames <u>Vehio</u><br>Impounds (                                              | des (3)<br>1)                                                                                                    |                        |
| Incident Summar<br>Offense(s                                                                                                    | y: 05/17/2016 1453 Hrs -<br>;): 35-43-4-2.5 V02-THEFT                                                                                                    | 222 N Main ST Cleveland, IN<br>- VEHICLE                                                                                                    |                                                                                         |                                             | Agenc<br>R                                                      | y Name: Dis<br>eport #:160                                                   | trict 42,<br>50022                                                                                                    | Versailles<br>Supp #:( |
| ncident Snapshot Vie                                                                                                    | ew                                                                                                    |                                                                                                    |                                                                                         | Currently Vi                                | ewing <u>1</u>                                                  | of 1 Supplem                                                                 | <u>ient</u>                                                                                                    | <b>•</b>               |
| Suppl                                                                                                    | lements                                                                                                    | Incident Sta                                                                                                    | tus                                                                                     | 1                                           | Incident Bas                                                    | ed Repor                                                                     | rting                                                                                                    |                        |
| the second second second second second second second second second second second second second second second s                                                             |                                                                                                    |                                                                                                    |                                                                                         | Desired Col                                 |                                                                 |                                                                              | en en in e                                                                                                    | Status                 |
| Total Incident Suj<br>Status<br>Initial Report (1)                                                                                                    | pplements: (1)<br>Supp#                                                                                                    | Action Code/Status                                                                                                    | Action Date                                                                             | Report Su                                   | DMISSION Status                                                 | State Pro                                                                    | cessing                                                                                                    |                        |
| Total Incident Sur<br>Status<br>Initial Report (1)<br>Vehicles Summa                                                                                                    | pplements: (1)<br>Supp#<br>0<br>New                                                                                                    | Action Code/Status<br>v grid for associated<br>Tow/Impounds.                                                                                                    | Action Date                                                                             | Report Su                                   | DMISSION Status                                                 | State Pro                                                                    | cessing                                                                                                    | 0 -                    |
| Iotal Incident Sur<br>Status<br>Initial Report (1)<br>Vehicles Summa                                                                                                    | pplements: (1)<br>Supp#<br>0<br>New                                                                                                    | Action Code/Status<br>v grid for associated<br>Tow/Impounds.                                                                                                    | Action Date                                                                             | Report Su                                   | DMISSION STATUS<br>Total Value                                  | State Pro                                                                    | Add 1                                                                                                    | € –<br>/ehicle         |
| Iotal Incident Sur<br>Status<br>Initial Report (1)<br>Vehicles Summa<br>Index ID                                                                                           | pplements: (1)<br>Supp#<br>0<br>Nev<br>ary - 3<br>Vehicle Description                                                                                                    | Action Code/Status<br>v grid for associated<br>Tow/Impounds.                                                                                                    | Action Date                                                                             | Status                                      | Total Value<br>Value(\$)                                        | State Pro<br>e(\$): 0.00 (<br>Supp#                                          | Action:                                                                                                    |                        |
| Iotal Incident Sur<br>Status<br>Initial Report (1)<br>Vehicles Summa<br>Index ID<br>35-43-4-2.5 V02-TH                                                                     | pplements: (1)<br>Supp#<br>0<br>Nev<br>ary - 3<br>Vehicle Description<br>EFT- VYHICLE                                                                                                    | Action Code/Status<br>v grid for associated<br>Tow/Impounds.                                                                                                    | Action Date                                                                             | Status                                      | Total Value<br>Value(\$)                                        | State Pro                                                                    | Action:                                                                                                    | € –<br><u>/ehicle</u>  |
| Initial Report (1)<br>Vehicles Summa<br>Index ID<br>35-43-4-2.5 V02-TH<br>202                                                                                              | pplements: (1)<br>Supp#<br>0<br>Nev<br>ary - 3<br>Vehicle Description<br>EFT- VEHICLE<br>204 JEEP USE ONLY FC<br>JEEP OR AMERICAN MOT                                                                                                    | Action Code/Status<br>v grid for associated<br>Tow/Impounds.<br>OR THOSE MFD PRIOR TO 1970 FOR 4<br>ORS(JEP) TRUCK VIN≠:XE4567FDG                                                                                              | Action Date<br>Role                                                                     | Status<br>Unknown                           | Total Value<br>Value(\$)<br>\$0.00                              | State Pro<br>e(\$): 0.00 (<br>Supp#<br>0                                     | O <u>Add 1</u><br>Action:                                                                                                    | •                      |
| Iotal Incident Sur<br>Status<br>Initial Report (1)<br>Vehicles Summa<br>Index ID<br>35-43-4-2.5 V02-TH<br>202<br>OTHER VEHICLE                                             | pplements: (1)<br>Supp#<br>0<br>Nev<br>ary - 3<br>Vehicle Description<br>IEFT- VYHICLE<br>20/4 JEEP USE ONLY FO<br>JEEP OR AMERICAN MOT                                                                                                    | Action Code/Status<br>v grid for associated<br>Tow/Impounds.<br>OR THOSE MFD PRIOR TO 1970 FOR (<br>ORS(JEP) TRUCK VIN#:XE4567FDG                                                                                              | Action Date<br>Role                                                                     | Status<br>Unknown                           | Total Value<br>Value(\$)<br>\$0.00                              | State Pro<br>e(\$): 0.00 (<br>Supp#<br>0                                     | O Add<br>Action                                                                                                    | € –<br>/ehicle         |
| Iotal Incident Sur<br>Status<br>Initial Report (1)<br>Vehicles Summa<br>Index ID<br>35-43-4-2.5 V02-TH<br>202<br>OTHER VEHICLE<br>244                                      | Delements: (1)<br>Supp#<br>0<br>Nev<br>ary - 3<br>Vehicle Description<br>IEFT- VCHICLE<br>2024 JEEP USE ONLY FO<br>JEEP OR AMERICAN MOT<br>2018 HONDA/AMERICAN<br>VIN=:1234567890-467/                                                             | Action Code/Status<br>v grid for associated<br>Tow/Impounds.<br>OR THOSE MFD PRIOR TO 1970 FOR (<br>ORS(JEP) TRUCK VIN#:XE4567FDG<br>N HONDA MOTOR CO, INC(HOND) AC<br>ABC                                                     | Action Date<br>Role                                                                     | Status<br>Unknown                           | Total Value<br>Value(\$)<br>\$0.00                              | 0<br>0                                                                       | Construction:                                                                                                    | Q –<br>Vehicle         |
| Iotal Incident Sur<br>Status<br>Initial Report (1)<br>Vehicles Summa<br>Index ID<br>35-43-4-2.5 V02-TH<br>202<br>OTHER VEHICLE<br>244<br>207                               | Delements: (1)<br>Supp#<br>0<br>Nev<br>ary - 3<br>Vehicle Description<br>IEFT- VYHICLE<br>2014 JEEP USE ONLY FC<br>JEEP OR AMERICAN<br>VIN#:1234567890-4<br>2018 HONDA/AMERICAN<br>VIN#:1234567890-4<br>2002 HONDA/AMERICAN<br>VIN#:665-667        | Action Code/Status<br>v grid for associated<br>Tow/Impounds.<br>OR THOSE MFD PRIOR TO 1970 FOR (<br>ORS(JEP) TRUCK VIN#:XE4567FDG<br>N HONDA MOTOR CO, INC(HOND) AC<br>ABC<br>N HONDA MOTOR CO, INC(HOND) CIN                  | Action Date Role OTHERS SEE Victim CCORD Other VIC (AND CRX) Stolen                     | Status<br>Unknown<br>Unknown<br>Stolen      | Total Value<br>Value(\$)<br>\$0.00<br>\$0.00<br>\$0.00          | 0<br>0<br>0<br>0                                                             | Constructions<br>Actions<br>Constructions<br>Construc | G –<br>Vehicle         |
| Iotal Incident Sur<br>Status<br>Initial Report (1)<br>Vehicles Summa<br>Index ID<br>35-43-4-2.5 V02-TH<br>202<br>OTHER VEHICLE<br>244<br>207<br>Tow/Impounds               | pplements: (1)<br>Supp#<br>0<br>Nev<br>ary - 3<br>Vehicle Description<br>IEFT- VYHICLE<br>2014 JEEP USE ONLY FC<br>JEEP OR AMERICAN<br>VIN#:1234567890-467A<br>2002 HONDA/AMERICAN<br>VIN#:665-667<br>- 1                                          | Action Code/Status<br>v grid for associated<br>Tow/Impounds.<br>OR THOSE MFD PRIOR TO 1970 FOR (<br>ORS(JEP) TRUCK VIN#:XE4567FDG<br>N HONDA MOTOR CO, INC(HOND) AC<br>ABC<br>N HONDA MOTOR CO, INC(HOND) CIN                  | Action Date Role OTHERS SEE Victim CCORD Other VIC (AND CRX) Stolen                     | Status<br>Unknown<br>Unknown<br>Stolen      | Total Value<br>Value(\$)<br>\$0.00<br>\$0.00<br>\$0.00          | state Pro<br>e(\$): 0.00 (<br><b>Supp#</b><br>0<br>0<br>0                    | Cessing<br>Actions                                                                                                    | O –<br>Vehicle         |
| Initial Report (1) Vehicles Summa Index ID 35-43-4-2.5 V02-TH 202 OTHER VEHICLE 244 207 Tow/Impounds Impound ID                                                            | pplements: (1)<br>Supp#<br>0<br>Nev<br>ary - 3<br>Vehicle Description<br>IEFT- VCHICLE<br>20/4 JEEP USE ONLY PC<br>JEEP OR AMERICAN MOT<br>2018 HONDA/AMERICAN<br>VIN#:1234567890-467/<br>2002 HONDA/AMERICAN<br>VIN#:665-667<br>- 1<br>Vehicle ID | Action Code/Status<br>v grid for associated<br>Tow/Impounds.<br>OR THOSE MFD PRIOR TO 1970 FOR A<br>ORS(JEP) TRUCK VIN#:XE4567FDG<br>N HONDA MOTOR CO, INC(HOND) AC<br>ABC<br>N HONDA MOTOR CO, INC(HOND) CI                   | Action Date Role OTHERS SEE Victim CCORD Other VIC (AND CRX) Stolen                     | Status<br>Unknown<br>Unknown<br>Stolen      | Total Value<br>Value(\$)<br>\$0.00<br>\$0.00                    | <pre>state Pro  (\$): 0.00 ( Supp# 0 0 0 0 0 0 0 0 0 0 0 0 0 0 0 0 0 0</pre> | Action: Action: Constant of the second second seco                                                                                                    | C –<br>Vehicle         |
| Iotal Incident Sur<br>Status<br>Initial Report (1)<br>Vehicles Summa<br>Index ID<br>35-43-4-2.5 V02-TH<br>202<br>OTHER VEHICLE<br>244<br>207<br>Tow/ImpoundS<br>Impound ID | pplements: (1)<br>Supp#<br>0<br>Nev<br>ary - 3<br>Vehice Description<br>IEFT- VEHICLE<br>20/4 JEEP USE ONLY FU<br>JEEP OR AMERICAN MOT<br>2018 HONDA/AMERICAN<br>VIN#:1234567890-467/<br>2002 HONDA/AMERICAN<br>VIN#:665-667<br>- 1<br>Vehicle ID  | Action Code/Status  v grid for associated Tow/Impounds.  OR THOSE MFD PRIOR TO 1970 FOR ( ORS(JEP) TRUCK VIN#:XE4567FDG N HONDA MOTOR CO, INC(HOND) AC ABC N HONDA MOTOR CO, INC(HOND) CD Towing Agency District 42 Versaillar | Action Date Role OTHERS SEE Victim CCORD Other VIC (AND CRX) Stolen Tow Date 03/09/2015 | Status<br>Unknown<br>Unknown<br>Stolen      | Total Value<br>Value(\$)<br>\$0.00<br>\$0.00<br>\$0.00<br>Supp# | C Add Exis                                                                   | Add Action:<br>Action:<br>2 2 2<br>2 2<br>2 2<br>3<br>3<br>2 2<br>3<br>3<br>3<br>3<br>3<br>3<br>3<br>3<br>3                                                                                                    | C -<br>Vehicle         |

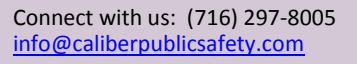

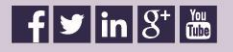

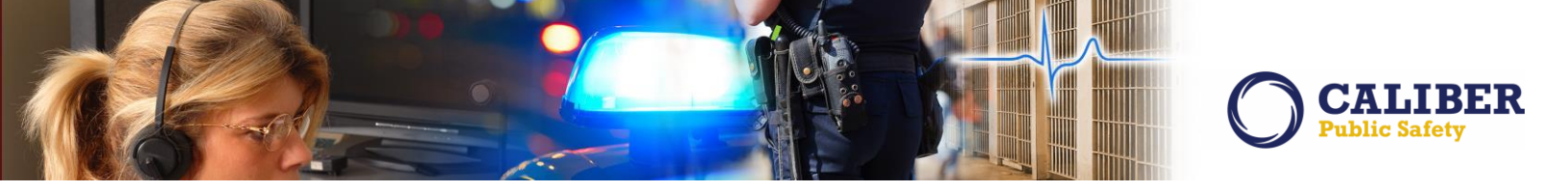

From the Edit Incident screen the user may select the Add Existing Impound link on either the Summary or the Property & Vehicles tabs to search for and select an existing Impound to associate to the Incident. Upon selecting an Impound, RMS displays the Associated Incident to Vehicle Tow/Impound screen and the user must select a role and a status for the vehicle being added to the Incident. Selecting Save on the new screen will associate both the Impound and the Vehicle to the Incident.

|                                 |                                                         | InterAct RM                                                                                                    | S                                                                      |                           |                                                                                       | ØInterAct                                         |
|---------------------------------|---------------------------------------------------------|----------------------------------------------------------------------------------------------------|------------------------------------------------------------------------|---------------------------|---------------------------------------------------------------------------------------|---------------------------------------------------|
| 😚 Home 🛛 💥 Administ             | ration 👻 🔍 Incidents 👻                                  | 📕 Master Indices 👻 🍇 Option                                                                                                 | ıs 👻 🧊 Recc                                                            | ords Management 👻         | 🙆 Forms And Rep                                                                       | ports 👻 🥵 Help 👻                                  |
| Greg Ranz[ISP Test (TSTC)       | ] (District 42, Versailles)                             |                                                                                                    |                                                                        | US/Eastern                | [Daily Log #2015                                                                      | 10ISP000007] [Logout]                             |
| Associate Inci                  | dent to Vehicle To                                      | ow/Impound                                                                                                    |                                                                        |                           |                                                                                       | Go Back                                           |
| Incident Summar<br>Offense(s    | ry:<br>s): No Offense Specified                         |                                                                                                    |                                                                        |                           | Agency Name<br>Report #:201                                                           | a: District 42, Versailles<br>.6D4210038 Supp #:0 |
| Vehicle Details                 |                                                         |                                                                                                    |                                                                        |                           |                                                                                       |                                                   |
| Year:                           | 2012                                                    | Make:                                                                                                    | TOYOTA(TOYT)                                                           | Model:                    | PRIUS                                                                                 |                                                   |
| VIN:                            | 12345678765433456                                       | Туре:                                                                                                    |                                                                        | Style:                    | 1                                                                                     | Motorcycle CCS:                                   |
| License #:                      |                                                         | License Month / Year:                                                                                                    | -/-                                                                    |                           |                                                                                       |                                                   |
| License Type:                   |                                                         | License State:                                                                                                    |                                                                        | Misc Id:                  |                                                                                       |                                                   |
| Color:                          |                                                         | Value(\$):                                                                                                    |                                                                        | Odometer:                 |                                                                                       | Condition:                                        |
| Date Of Info:                   | 10/29/2015                                              |                                                                                                    |                                                                        |                           |                                                                                       |                                                   |
| Index Id:                       | 167                                                     |                                                                                                    |                                                                        |                           |                                                                                       |                                                   |
| *Inci                           | dent Vehicle Role: -Select-                             | ✓ K                                                                                                    | *5                                                                     | tatus: -Select-           | ~                                                                                     |                                                   |
| The contributing agency retain: | s sole ownership of and sole respon<br>take no enforcem | © 2009-2016 InterAct®. A<br>sibility for the information it contributes to<br>ent action without first verifying the curren | Save<br>Il Rights Reserved<br>the Online RMS in<br>t status of informa | Select Role a vehicle bei | and Status for the<br>ng added to the<br>icident<br>e accuracy of the inform<br>ency. | mation. Receiving agencies will                   |

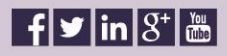

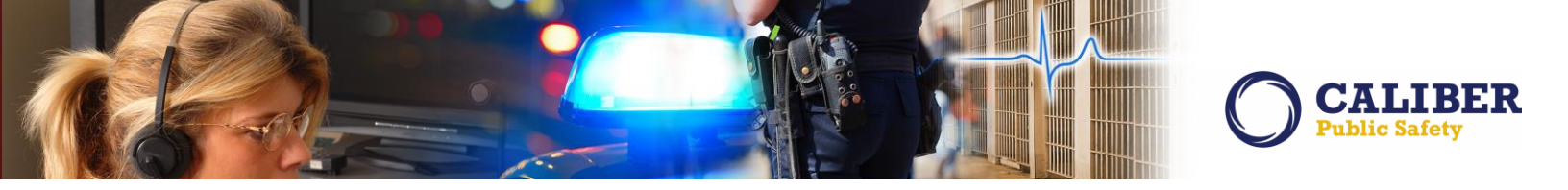

If the user has permissions to edit the Impound record, the user may do so by selecting the edit icon in the new grid on the Incident screen. By selecting the delete icon, the Impound association is removed from the Incident. Removing the associated Impound record will not remove the Vehicle from the incident. Likewise, removing the Vehicle from the Incident will not remove the associated Impound.

| Summary He                 | eader Offenses                                      | Names Property & Vehic                                                    | les Na      | arrati  | ves Atta        | chments ]      | Incident                | t Va            | lidat           | ion             |
|----------------------------|-----------------------------------------------------|---------------------------------------------------------------------------|-------------|---------|-----------------|----------------|-------------------------|-----------------|-----------------|-----------------|
| Incident Summa<br>Offense( | ry: 05/17/2016 1453 Hrs<br>s): 35-43-4-2.5 V02-THEF | - 222 N Main ST Cleveland, IN<br>T- VEHICLE                               |             |         |                 | Agency<br>Rej  | Name: Dis<br>port #:160 | strict<br>05002 | 42, Ve<br>22 Su | ersail<br>Ipp # |
|                            |                                                     | Add Property                                                              | Add Vehicle | 2       |                 |                |                         |                 |                 |                 |
| /ehicles: (4)              |                                                     |                                                                           |             |         |                 |                | Total V                 | alu             | e <b>(\$)</b> : | 0.0             |
| Index ID                   |                                                     | Vehicle Description                                                       |             | Role    | Status          | Value(\$)      | Supp#                   |                 | Action          | 15              |
| 35-43-4-2.5 V02-1          | HEFT- VEHICLE                                       |                                                                           |             |         |                 |                |                         |                 |                 |                 |
| 202                        | 2014 JEEP USE ONLY<br>JEEP OR AMERICAN M            | FOR THOSE MFD PRIOR TO 1970 FOR OTH<br>DTORS(JEP) TRUCK VIN#:XE4567FDGHJH | HERS SEE    | Victim  | Unknown         | \$0.00         | 0                       | 2               | 2               | ×               |
| OTHER VEHICLE              |                                                     |                                                                           |             |         |                 |                |                         |                 |                 |                 |
| 244                        | 2018 HONDA/AMERIC<br>VIN#:1234567890-46             | AN HONDA MOTOR CO, INC(HOND) ACCO                                         | RD          | Other   | Unknown         | \$0.00         | 0                       | <b>2</b>        | 2               | ×               |
| 207                        | 2002 HONDA/AMERIC<br>CRX) VIN#:665-667              | AN HONDA MOTOR CO, INC(HOND) CIVIC                                        | (AND        | Stolen  | Stolen          | \$0.00         | 0                       | <b>3</b>        | 1               | ×               |
| 165                        | TOYOTA(TOYT) PRIUS                                  |                                                                           | 9           | Select  | Edit icon to eo | lit Tow/Impou  | nd                      | 2               | 2               | ×               |
|                            |                                                     |                                                                           |             | Disp    | layed if user h | as the correct | N                       |                 |                 |                 |
| Tow/Impound                | s - 2                                               |                                                                           |             |         | permiss         | ions           |                         |                 |                 |                 |
|                            |                                                     |                                                                           |             |         |                 | 0              | Add Exe                 | ting            | Imp             | oun             |
| Impound ID                 | Vehicle ID                                          | Towing Agency                                                             | Tow         | Date    |                 | Supp#          | Ac                      | tapn            | 5               |                 |
| 155                        | 0 207                                               | District 42, Versailles                                                   | 03/09       | /2015 1 | 2:34            | 0              | 2                       | 2               | ×               |                 |
|                            | A                                                   | District 42 Marsaillas                                                    | 03/10       | /2015 0 | 12.00           | 0              | 100                     | 6               | ×               |                 |

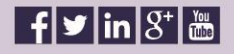

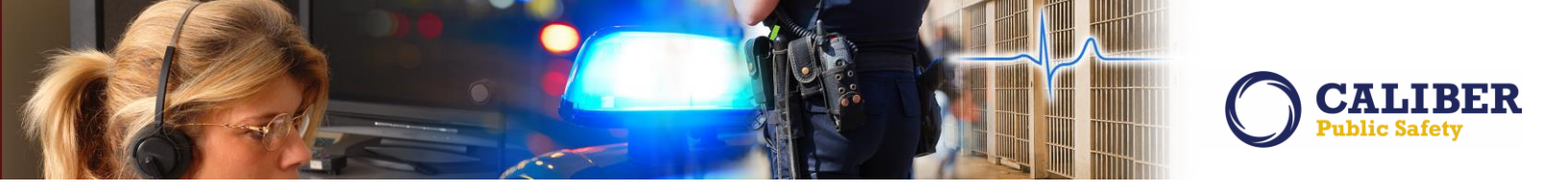

A new print option has been added for Include Impounds. The user may choose the print option and RMS will print the complete impound records along with the printed Incident Report. If the incident does not have any associated Impounds, the print option is not displayed to the user.

| rint Incident Report                                                                                                    | > Go Back                                                                                                |
|----------------------------------------------------------------------------------------------------|----------------------------------------------------------------------------------------------------|
| Incident Summary: 05/17/2016 1453 Hrs - 222 N Main ST Cleveland,<br>Offense(s): 35-43-4-2.5 V02-THEFT- VEHICLE                                                                                                    | IN Agency Name: District 42, Versailles<br>Report #:16050022 Supp #:0                                    |
| Templates                                                                                                    |                                                                                                    |
| Standard O Media O Full (Includes All Person Details Reports, PDF Atta                                                                                                    | chments and Images)                                                                                      |
| Narrative Options                                                                                                    |                                                                                                    |
| <ul> <li>✓ Print Narratives</li> <li>✓ Print Signature Lines On Narratives</li> <li>□ Print 'DRAFT' Watermark on All Pages When Report is Not Approved</li> <li>✓ Print Page Breaks Between Narratives</li> </ul>                                                                                                    |                                                                                                    |
| Report Options                                                                                                    |                                                                                                    |
| Report Title: Incident Report                                                                                                    |                                                                                                    |
| Print Only Original Officers Show Approving Officers Print Offender Mugshots Include Form Attachments Include Person Details Reports Print Mattach Reports Print Mattach Report |                                                                                                    |
| ✓ Finit Plaster Fage Numbers for Incident Report and All Included Attacht ✓ Include Custom Fields                                                                                                    |                                                                                                    |
| □ Include Citations<br>□ Include Calls For Service<br>□ Include Impounds ← 01<br>□ Include Vehicle Insurance                                                                                                    | New print option to include Tow/Impound records.<br>Iy displayed if Incident has associated Tow/Impounds |

Searching for Incidents by Tow/Impound information has not been implemented at this time.

Connect with us: (716) 297-8005 info@caliberpublicsafety.com

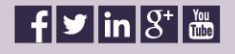

30 RMS10240PRB Release Date 06/07/16

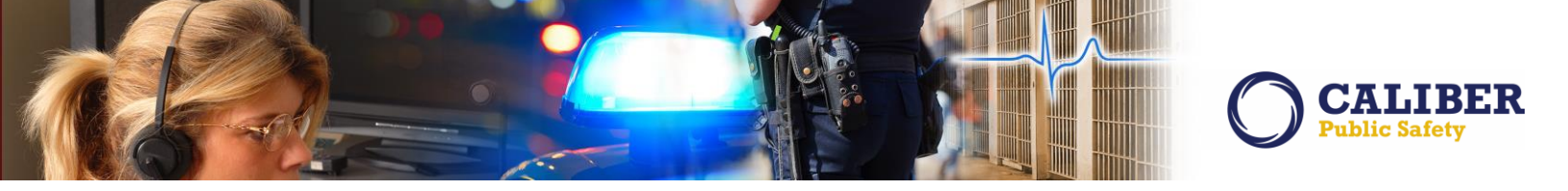

#### **Tow/Impound Screen Changes**

Creating an association between a Tow/Impound and an Incident is not bi-directional at this time. The user must edit the Incident and select the Tow/Impound. The View and Edit Tow/Impound screens did change by renaming the "Incident Report / Case #" editable field to "Other Reference #". A new view-only field for "Associated Incident Report #" was also added that will list all of the Incidents the Tow/Impound is associated to.

|                                  | ow/impo                                                                                               | ullu                                 |                           |                                       |           |                 |
|----------------------------------|----------------------------------------------------------------------------------------------------|--------------------------------------|---------------------------|---------------------------------------|-----------|-----------------|
| ehicle Inform                    | nation                                                                                                |                                      |                           |                                       |           |                 |
|                                  |                                                                                                    |                                      |                           | Vier                                  | w Vehicle | Edit Vehicle    |
| Year:                            | 2000                                                                                                  | Make:                                | PETERBILT MOTORS CO(PTRB) | Model:                                |           |                 |
| VIN:                             | 1XPCDU9X6YN5                                                                                          | 00914 Type:                          |                           | Style:                                | M         | lotorcycle CCS: |
| License #:                       | 1061167                                                                                               | License Month / Year:                | 9 / 2012                  |                                       |           |                 |
| License Type:                    |                                                                                                    | License State:                       | AL                        | Misc Id:                              |           |                 |
| Color:                           | - / Red                                                                                               | Value(\$):                           |                           | Odometer:                             |           | Condition:      |
| Date Of Info:                    | 05/10/2016                                                                                            |                                      |                           |                                       |           |                 |
| Index Id:                        | 138                                                                                                   |                                      |                           |                                       |           |                 |
|                                  | Impound ID:                                                                                           | 167                                  |                           |                                       |           |                 |
| *T                               | owing Agency:                                                                                         | District 42, Versailles V *Date/Time | of Tow: 05/09/2016 0600   | HRS                                   |           |                 |
|                                  |                                                                                                    |                                      |                           | THE                                   |           |                 |
| Othe                             | r Reference #:                                                                                        |                                      | CAD #:                    | inc.                                  |           |                 |
| Othe<br>Associated Incid         | r Reference #:<br>ent Report ID:                                                                      | 2016D4210034                         | CAD #:                    |                                       |           |                 |
| Othe<br>Associated Incid         | er Reference #:<br>lent Report ID:<br>Towed From:                                                     | 2016D4210034                         | CAD #:                    |                                       | _         |                 |
| Othe<br>Associated Incid         | er Reference #:<br>lent Report ID:<br>Towed From:<br>City:                                            | 2016D4210034                         | CAD #:                    | ed listing all asso                   | ciated    |                 |
| Othe<br>Associated Incid<br>Geog | er Reference #:<br>lent Report ID:<br>Towed From:<br>City:<br>rahic Location:                         | 2016D4210034                         | CAD #:                    | ed listing all asso<br>Report Numbers | ciated    |                 |
| Othe<br>Associated Incid<br>Geog | er Reference #:<br>lent Report ID:<br>Towed From:<br>City:<br>rahic Location:<br>County:              | 2016D4210034                         | CAD #:                    | ed listing all asso<br>Report Numbers | ciated    |                 |
| Othe<br>Associated Incid<br>Geog | er Reference #:<br>lent Report ID:<br>Towed From:<br>City:<br>rahic Location:<br>County:              | 2016D4210034                         | CAD #:                    | ed listing all asso<br>Report Numbers | ciated    |                 |
| Othe<br>Associated Incid<br>Geog | er Reference #:<br>lent Report ID:<br>Towed From:<br>City:<br>rahic Location:<br>County:<br>Comments: | 2016D4210034                         | CAD #:                    | ed listing all asso<br>Report Numbers | ciated    |                 |

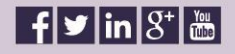

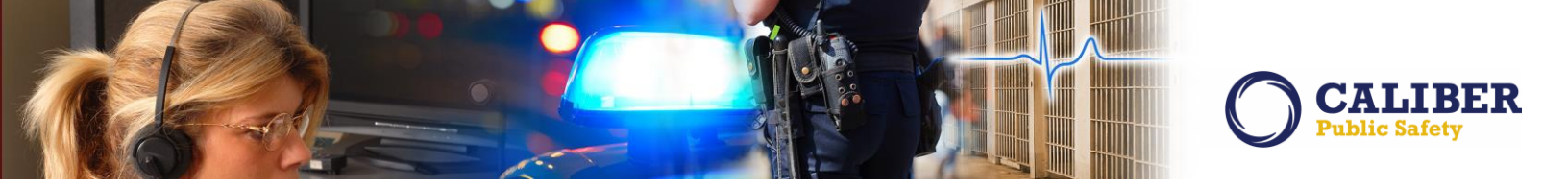

A user can search for a Tow/Impound by an associated Incident Report Number. The "Incident Report /Case #" search field has been relabeled to "Other Reference #" and a new search field for "Associated Incident Report #" has been added.

| Vehicle Tow/J      | mpound                  |                |                       |                 |            | 100 | OAdd Vehicle Tow/Impound                                         |
|--------------------|-------------------------|----------------|-----------------------|-----------------|------------|-----|------------------------------------------------------------------|
| Vehicle Tow/Im     | pound Search            |                |                       | 1911.19.19.19.1 |            |     | New search field added for<br>Associated Incident Report Number. |
| Impound ID:        |                         |                | Ve                    | ehicle ID:      |            | 4   |                                                                  |
| Towing Agency:     | District 42, Versailles | ~              | Associated Incident I | Report #:       |            | ]   |                                                                  |
| Other Reference #: |                         |                | Dis                   | sposition: -S   | Select-    |     | ~                                                                |
| Towed From         |                         |                |                       |                 |            |     |                                                                  |
| City:              | $\overline{\ }$         |                |                       |                 |            |     |                                                                  |
| Tow Date:          | to                      | Field relabe   | led "Other Referenc   | ee#" ==         | to [       |     |                                                                  |
| Vehicle Details    |                         |                |                       |                 |            |     |                                                                  |
| Year:              |                         | Make:          |                       | Model:          | :          |     |                                                                  |
| VIN #:             | Veh                     | icle Type: -Se | elect-                | Vehicle Style:  | : -Select- | ~   |                                                                  |
| License #:         |                         |                |                       |                 |            |     |                                                                  |
|                    |                         | 0              | Records Management    | Reset           | et Search  |     |                                                                  |

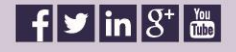

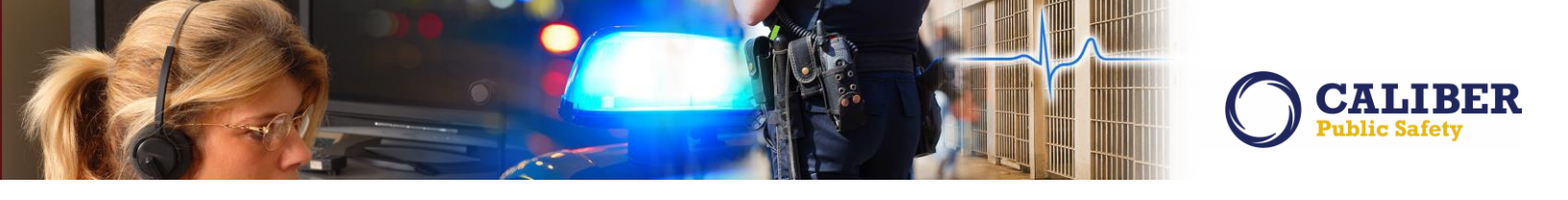

#### **NOTIFICATIONS ENHANCEMENT**

#### IA-53222: Include Offenses in Notification Description

In 10.24, the 'INCIDENT APPROVED' and 'INCIDENT APPROVED - FOLLOW UP CASE DECISION NEEDED' notification types will now include up to the top 3 offenses in the notification description. The offenses included are offenses that reside on the Incident Supplement and will be based on the offense number with the assumption that offenses are added to a supplement in order of severity with the most severe being added first.

For example, supplement 0 has 4 offenses and is approved. The notification for supplement 0 will include the first 3 offenses only. An officer creates supplement 1 for the incident and modifies the status of offense number 2 and adds a 5<sup>th</sup> offense. The notification for supplement 1 will include offense 2 and 5.

Please note that all previous notifications of this type that were created prior to this change will remain unchanged.

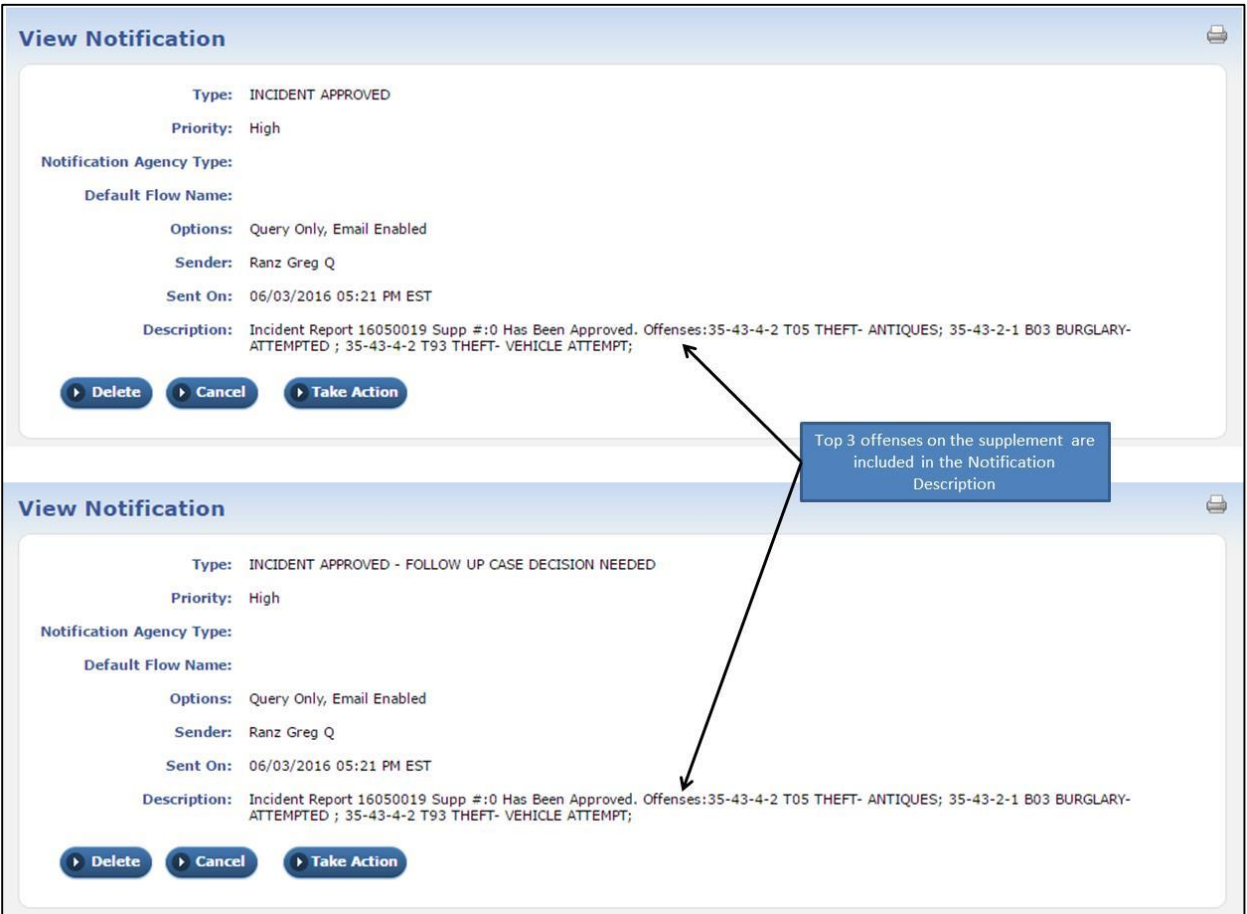

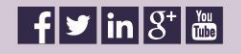

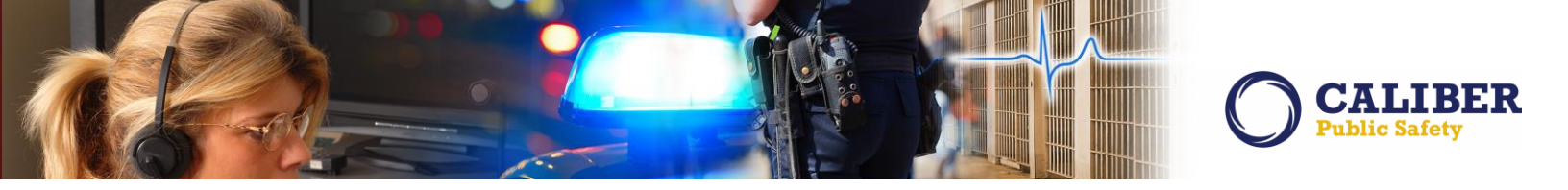

# APPENDIX: 10.24.0 DETAILED JIRA LISTING

#### TABLE A: RELEASE ENHANCEMENTS AND PRODUCT DEFECT FIXES

This table contains the major product defect JIRAs resolved in the 10.24.0 release along with additional enhancement not documented above.

| JIRA ID                          | Summary                                                                                                    | Type of Issue |
|----------------------------------|----------------------------------------------------------------------------------------------------|---------------|
| <u>IA-57306</u><br><u>160802</u> | <ul> <li>Search - Offense: When performing a search for an Offense, the results were limited to the first 200 records. This limitation has been removed. Now a search on the word "THEFT" should return all possible results.</li> <li>This change affected the following function areas:</li> <li>Citation edit screen</li> <li>Field Arrest add charge screen.</li> <li>Field arrest search screen</li> <li>Warrant Edit Screen</li> <li>Warrant Search Screen</li> </ul>           | Bug/Defect    |
| <u>IA-57232</u><br><u>160670</u> | Search - Civil Process (Sort): Added the ability to sort the civil process search results by 'Reference #s' and 'People/Organization'. We did performance tuning in 10.23.0 on this search and part of the performance improvement was to remove this sort. This capability has been added back to the product.                                                                                                    | Bug/Defect    |
| <u>IA-56821</u>                  | Custom Field Duplication: Resolved an issue where custom field data entry values were being duplicated. This appeared to be due to the fact that the incident wizard "type and times" page was not blocking the user interface soon enough, and on slower connections the user could potentially click "save" multiple times, causing form data to be duplicated.                                                                                                    | Bug/Defect    |
| <u>IA-56599</u>                  | Performance - Home Screen: The "Recent Activities" Grid on the home screen originated with the intent of displaying My Incidents. Over time this has grown to include many more activities such as My Cases, Warrant, Civil Process, etc. In this release, we have separated out some of the more complex queries so that they run asynchronously. The goal was to improve general performance for the more simple queries.                                                           | Performance   |
| <u>IA-56597</u>                  | Performance - Person Edit & View Pages: The query to fetch data on the person edit & view pages was one very large blocking query that was trying to fetch person information from many different database locations all at one time. This resulted in performance delays on the page. In an effort to improve performance and the user experience, we have broken many of these queries out into individual asynchronous database calls.                                             | Performance   |
| <u>IA-56595</u>                  | Performance - Search Person: The Person Warnings were integrated into<br>the person search results page to give immediate indication of cautions,<br>warrants, etc. We've noticed over time that this has caused slowing of the<br>search results page. To improve the user experience, we've made some<br>performance improvements to the person search page when searching via<br>additional search criteria. We also refactored alerts that show up on the<br>search results page. | Performance   |

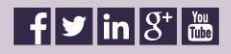

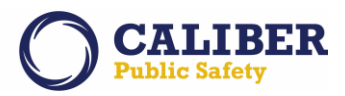

| <u>IA-56505</u>                  | Performance - Notifications: Removed unnecessary database calls in an effort to speed-up the Notification Action on the home page.                                                                                                    | Performance |
|----------------------------------|----------------------------------------------------------------------------------------------------|-------------|
| <u>IA-57766</u>                  | Evidence - Review: When selecting the "Evidence Review' link under 'Recent Activities', property that was associated to multiple supplements or multiple offenses was being listed multiple times. This issue has been resolved.                                                       | Bug/Defect  |
| <u>IA-57464</u><br><u>161565</u> | Field Arrest - View: The arrestee "Age" at time of arrest is displayed on the Field Arrest in both the Person Detail section at the top of the page and the Arrest Information section. This was an age calculation error in the person details section that has been resolved.        | Bug/Defect  |
| <u>IA-56754</u><br><u>160045</u> | Evidence - Label: Resolved an issue where the evidence label was not printing the CASH Description. In addition, we added a waring message so that if evidence label print option is invoked without an evidence selection, the user will be notified so that an error does not occur. | Bug/Defect  |
| <u>IA-56555</u>                  | Person Report: The SSN redact function was only redacting the first (5) numbers. We modified the logic to now redact all (9) SSN numbers.                                                                                                    | Bug/Defect  |
| <u>IA-56503</u>                  | Performance - Login: We refactored the way we get User Permissions during login in an effort to speed up login performance.                                                                                                    | Performance |
| <u>IA-57752</u><br><u>162639</u> | Incident - Navigation: From the Incident Summary page in Wizard & Non-<br>Wizard mode, selecting the CFS link and then Go Back was taking the user to<br>the Master Index Address page. Issue resolved.                                                                                | Bug/Defect  |
| <u>IA-57723</u><br><u>161132</u> | Incident - Smart Search: Resolved a minor smart search display issue when<br>using Internet Explorer.                                                                                                    | Bug/Defect  |
| <u>IA-57626</u>                  | Print - Person Report: When printing a person involvement report, the modus operandi was printing an internal "Incident Id" rather than the actual incident report number.                                                                                                    | Bug/Defect  |
| <u>IA-57620</u>                  | Quick Search: Updated the quick search function on the Tow/Impound & Court<br>Papers pages to use the new function introduced on the field arrest search<br>several releases ago.                                                                                                    | Enhancement |
| <u>IA-57601</u>                  | Performance - Civil Process: We refactored the search query by removing a<br>number of unused fields, unnecessary joins and date formatting to improve Civil<br>process search performance.                                                                                            | Performance |
| <u>IA-57582</u><br><u>161532</u> | Incident Report - Names: View of person relationships worked fine, but when editing a person on an incident report and selecting relationships, the results were returning incorrect records. Issue resolved.                                                                          | Bug/Defect  |
| <u>IA-56612</u><br><u>159028</u> | Field Arrest - Print: Modified the Field Arrest Report to also display captured information such as phone number and email.                                                                                                    | Bug/Defect  |
| <u>IA-56436</u><br><u>158754</u> | Incident Types: Incident Type descriptions with a '\$' could not be deactivated, issue resolved.                                                                                                    | Bug/Defect  |
| <u>IA-55647</u><br><u>154955</u> | Citation - Delete: Unable to delete a Citation with an Attachment. Issue has been resolved.                                                                                                    | Bug/Defect  |
| <u>IA-55634</u><br><u>154887</u> | Incident Report - Evidence Label: Unable to print evidence label when the evidence was added to the system prior to the Incident Occurrence Date. Modify the logic to resolve.                                                                                                    | Bug/Defect  |
| <u>IA-53444</u><br><u>146432</u> | Incident Report - Vehicle Information: Added the ability to print Vehicle Insurance information to the printed report. This is controlled by a print template flag.                                                                                                    | Enhancement |

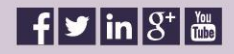

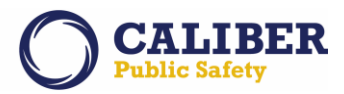

| ago.                                                                                                    | Bug/Defect  |
|----------------------------------------------------------------------------------------------------|-------------|
| 14-32440 Officer Daily Logs - Reports: Resolved issue with Duplicate Assignments                                                                                       | Bug/Defect  |
|                                                                                                    |             |
| TTN112990 and Miscalculated Total Hours.                                                                                                    |             |
| IA-57624<br>162118Print - Person Report: Resolved minor formatting issue where the Agency<br>name was overwriting the court paper received date                        | Bug/Defect  |
| IA-54079 Password - Change: Added new functionality that will Email a User their new password when their previous password has been reset by an administrator.         | Enhancement |
| IA-53540 Evidence: When selecting the Mega Menu to change evidence location or                                                                                         | Bug/Defect  |
| <u>145727</u> change evidence ownership, the save button was missing and has been added.                                                                               |             |
| <u>IA-53517</u> CJIS-InterDex: add driver's license state to Master Person search                                                                                      | Enhancement |
| IA-49532Civil Process - selecting an Organization to be served does not displayTTN120580service address                                                                | Enhancement |
| IA-37011 Civil Process - Ability to Delete Court Paper                                                                                                    | Enhancement |
| TTN119162                                                                                                    |             |
| 00145382                                                                                                    | Denerte     |
| TTI115516                                                                                                    | керопѕ      |
| IA-37419 System not recognizing Inherited Number Generation. The original issue was                                                                                    | Bug/Defect  |
| TTX119400 with the Evidence Location Discrepancy Audit Reports. This report should                                                                                     |             |
| now be using the parent number generation if there is no number generation<br>set up for the child agency. If there is no number generation at all, the user           |             |
| gets a failed to save error message.                                                                                                    |             |
| IA-54446 New Offenses Effective January 1, 2016. The following two offense codes                                                                                       | Enhancement |
| need to be added to the RMS and available to customers beginning January                                                                                               |             |
| Offense Codes are mapped to these new NIBRS Codes 1 Identity Theft -                                                                                                   |             |
| NIBRS offense code of 26F - Mapped to Crimes Against Property. 2.                                                                                                    |             |
| Hacking/Computer Invasion - NIBRS offense code of 26G - Mapped to                                                                                                    |             |
| Crimes Against Property.                                                                                                    | Pug/Defect  |
| <u>1A-57923</u> when searching on a person, the external searches (LEAP, InterAct, and 00163034 JailTracker) are now done asynchronously. When the page loads only the | Dug/Delect  |
| internal person search will be performed, and an asynchronous call will be                                                                                             |             |
| kicked off to get external search results. The text "Loading External Search                                                                                           |             |
| Results." will display at the top right corner of the screen (right of the pagination). When the results do come back, if any, they will be displayed                  |             |
| A-57800 Civil Process : Print - Resolved issue with Printed log not matching PMS log                                                                                   | Bua/Defect  |
| 00162745 tab.                                                                                                    |             |
| IA-57195Made a fix allowing incident supplements with validation errors to be160358disapproved and sent back to the officer.                                           | Bug/Defect  |
| IA-56160 State Reporting - IBR Kansas                                                                                                    | Epic        |

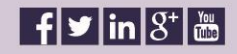

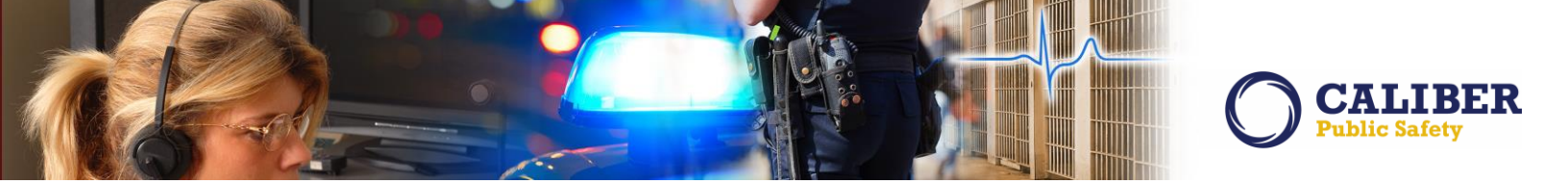

# FOR ADDITIONAL INFORMATION

If you have specific questions regarding this product release notice or require additional information, please contact Product Management at RMS\_Product@interact911.com.

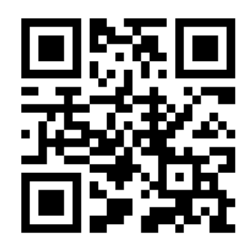

Connect with us: (716) 297-8005 info@caliberpublicsafety.com

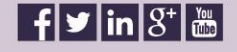

37 RMS10240PRB Release Date 06/07/16